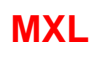

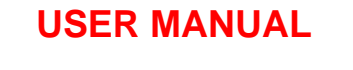

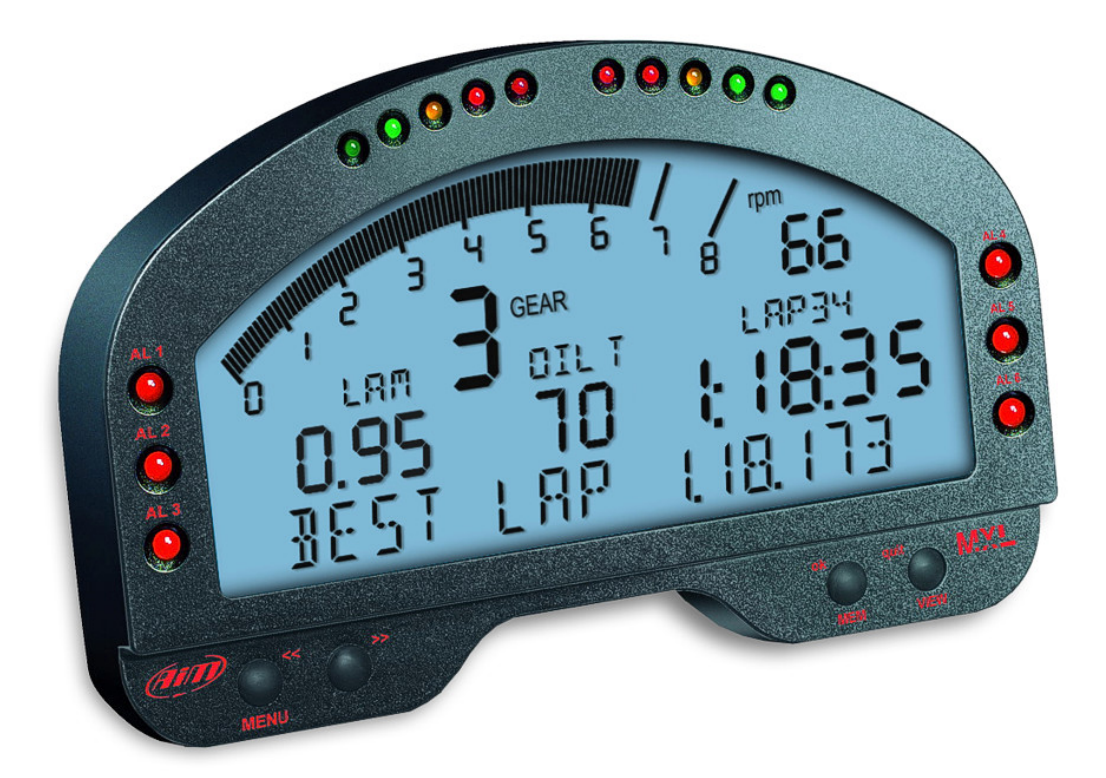

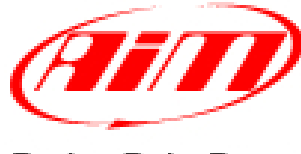

Racing Data Power

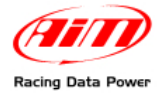

**MXL**, with all its versions (Strada, Pista, Pro, Pro05) belongs to the new generation of AIM data acquisition systems for car/bike races.

Equipped with a beautiful and wide display, easy to use, multi-functional and fully configurable, it fits any need and can record in detail driver's and vehicle performances.

**MXL** is part of AIM Total Racing Solution, that includes also **Race Studio 2** software to configure the logger and download its data.

**MXL** allows to monitor and show RPM, speed, engaged gear, lap/split times and data sampled by other custom sensors.

**MXL** has also a backlight, very useful during night races or in low light conditions.

Moreover, thanks to the lateral g-sensor or to the external gyroscope it is possible to create the track map to relate sampled data to the position on the track.

Always versatile, **MXL** is available with different non volatile internal RAM memory dimensions: 128kb (Strada), 8Mb (Pista/PRO) or 16Mb (PRO 05). The memory is saved also when the logger is switched off.

The logger has a lateral USB port used to connect it to a PC. Thanks to **MemoryKey**, moreover, it is possible to download data with no need of a PC on the track.

**MXL** is a modular system that, using the CAN bus, can increase every day its potentialities. It is possible to connect it not only to a series of channels multipliers (**Data Hub**, **TC Hub**, etc), but also to a **Lambda Controller**, to the **GPS Module** with lap timer function as well as to a Video system (**DaVid**).

Warning: any documentation mentioned in this user manual can be freely downloaded from AIM corporate website at www.aim-sportline.com.

Thanks for choosing an AIM product!

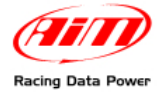

# **INDEX**

| 1 – MXL kits, optional and part numbers                                                    | 3                                                                                                    |
|--------------------------------------------------------------------------------------------|----------------------------------------------------------------------------------------------------|
| 1.1 – MXL Strada kit, optional and part numbers                                            |                                                                                                    |
| 1.2 – MXL Pista kit, optional and part numbers                                             | 3                                                                                                    |
| 1.3 – MXL Pro05 kit, optional and part numbers                                             | 4                                                                                                    |
| 1.4 – MXL Expansions                                                                       | 4                                                                                                    |
| 2 – MXL installation and power                                                             | 5                                                                                                    |
| 2.1 – How to install MXL                                                                   |                                                                                                    |
| 2.2 – How to power MXL                                                                     | 5                                                                                                    |
| 2.2.1 - the GND.                                                                           |                                                                                                    |
| 2.3 – How to connect MXL to the ECU                                                        |                                                                                                    |
| 2.4 – How to sample the RPM signal                                                         |                                                                                                    |
| 2.4.1 – Sampling the RPM via CAN bus/RS232                                                 |                                                                                                    |
| 2.4.2 – Pre-condition to sample the RPM in another way                                     | 8                                                                                                    |
| 2.4.3 – Sampling the RPM from the ECU through a square wave signal                         | 8                                                                                                    |
| 2.4.4 – Sampling the RPM from the coil: low voltage RPM input                              | 10                                                                                                    |
| 2.5 – How to connect MXL analog channels                                                   | 11                                                                                                    |
| 2.6 – How to install and power transmitter and receiver                                    | 12                                                                                                    |
| 2.6.1 – Infrared transmitters                                                              | 12                                                                                                    |
| 2.6.2 – The infrared transmitter                                                           |                                                                                                    |
| 2.7 – How to connect MXL to the GPS Module                                                 | 15                                                                                                    |
| 2.7.1 – GPS Module and the Lap timer function                                              |                                                                                                    |
| 2.7.2 – GPS Manager Software                                                               |                                                                                                    |
| 2.8 – How to connect MXL to the MemoryKey                                                  | 17                                                                                                    |
| 3 – MXL display                                                                            | 18                                                                                                    |
| 3.1 – Forecast Lap time                                                                    |                                                                                                    |
|                                                                                            |                                                                                                    |
| 3.2 – Alarm led and shift light                                                            |                                                                                                    |
| 3.2 – Alarm led and shift light<br>3.3 – Other useful information                          | 20<br>20                                                                                                    |
| <ul> <li>3.2 - Alarm led and shift light</li> <li>3.3 - Other useful information</li></ul> | 20<br>20<br>20<br>21                                                                                                    |
| <ul> <li>3.2 - Alarm led and shift light</li> <li>3.3 - Other useful information</li></ul> | 20<br>20<br>20<br>21<br>21<br>22                                                                                                    |
| <ul> <li>3.2 - Alarm led and shift light</li> <li>3.3 - Other useful information</li></ul> | 20<br>20<br>20<br>20<br>21<br>22<br>22                                                                                                    |
| <ul> <li>3.2 - Alarm led and shift light</li></ul>                                         | 20<br>20<br>20<br>21<br>21<br>22<br>22<br>24                                                                                                    |
| <ul> <li>3.2 - Alarm led and shift light</li></ul>                                         | 20<br>20<br>line 21<br>22<br>22<br>24<br>24<br>24                                                                                                    |
| <ul> <li>3.2 - Alarm led and shift light</li></ul>                                         | 20<br>20<br>line 21<br>22<br>24<br>24<br>24<br>24<br>24                                                                                                    |
| <ul> <li>3.2 - Alarm led and shift light</li></ul>                                         | 20<br>20<br>20<br>21<br>22<br>22<br>24<br>24<br>24<br>24<br>24<br>24<br>24<br>24                                                                                                    |
| <ul> <li>3.2 - Alarm led and shift light</li></ul>                                         | 20<br>20<br>20<br>20<br>21<br>22<br>22<br>24<br>24<br>24<br>24<br>24<br>24<br>24<br>24<br>24                                                                                                    |
| <ul> <li>3.2 - Alarm led and shift light</li></ul>                                         | 20<br>20<br>20<br>21<br>22<br>22<br>24<br>24<br>24<br>24<br>24<br>24<br>24<br>24<br>25                                                                                                    |
| <ul> <li>3.2 - Alarm led and shift light</li></ul>                                         | 20<br>20<br>20<br>21<br>22<br>22<br>24<br>24<br>24<br>24<br>24<br>24<br>24<br>25<br>25                                                                                                    |
| <ul> <li>3.2 - Alarm led and shift light</li></ul>                                         | 20<br>20<br>20<br>21<br>22<br>22<br>24<br>24<br>24<br>24<br>24<br>24<br>24<br>24<br>25<br>25<br>25<br>26                                                                                                    |
| <ul> <li>3.2 - Alarm led and shift light</li></ul>                                         | 20<br>20<br>20<br>20<br>21<br>22<br>22<br>24<br>24<br>24<br>24<br>24<br>24<br>24<br>24<br>24<br>25<br>25<br>25<br>26<br>26<br>26                                                                                           |
| <ul> <li>3.2 – Alarm led and shift light</li></ul>                                         | 20<br>20<br>20<br>21<br>22<br>22<br>24<br>24<br>24<br>24<br>24<br>24<br>24<br>25<br>25<br>25<br>26<br>26<br>26<br>26<br>27                                                                                                 |
| <ul> <li>3.2 – Alarm led and shift light</li></ul>                                         | 20<br>20<br>20<br>21<br>22<br>22<br>24<br>24<br>24<br>24<br>24<br>24<br>24<br>25<br>25<br>25<br>26<br>26<br>26<br>26<br>27<br>27                                                                                           |
| <ul> <li>3.2 - Alarm led and shift light</li></ul>                                         | 20<br>20<br>20<br>21<br>22<br>22<br>24<br>24<br>24<br>24<br>24<br>24<br>24<br>24<br>24<br>25<br>25<br>25<br>25<br>26<br>26<br>26<br>26<br>27<br>27                                                                         |
| <ul> <li>3.2 - Alarm led and shift light</li></ul>                                         | 20<br>20<br>20<br>20<br>21<br>22<br>22<br>24<br>24<br>24<br>24<br>24<br>24<br>24<br>25<br>25<br>25<br>26<br>26<br>26<br>27<br>27<br>27<br>27<br>27                                                                         |
| <ul> <li>3.2 - Alarm led and shift light</li></ul>                                         | 20<br>20<br>20<br>20<br>21<br>22<br>22<br>24<br>24<br>24<br>24<br>24<br>24<br>24<br>24<br>24<br>25<br>25<br>26<br>26<br>26<br>26<br>26<br>27<br>27<br>27<br>27<br>27<br>27<br>27                                           |
| <ul> <li>3.2 - Alarm led and shift light</li></ul>                                         | 20<br>20<br>20<br>20<br>21<br>22<br>22<br>24<br>24<br>24<br>24<br>24<br>24<br>24<br>24<br>24<br>24<br>25<br>25<br>26<br>26<br>26<br>26<br>26<br>27<br>27<br>27<br>27<br>27<br>27<br>27<br>27<br>27<br>27<br>27<br>27<br>27 |
| <ul> <li>3.2 - Alarm led and shift light</li></ul>                                         | 20<br>20<br>20<br>20<br>21<br>22<br>22<br>24<br>24<br>24<br>24<br>24<br>24<br>24<br>24<br>25<br>25<br>26<br>26<br>26<br>26<br>26<br>27<br>27<br>27<br>27<br>27<br>27<br>27<br>27<br>27<br>28<br>29                         |
| <ul> <li>3.2 - Alarm led and shift light</li></ul>                                         | 20<br>20<br>20<br>20<br>21<br>22<br>22<br>24<br>24<br>24<br>24<br>24<br>24<br>24<br>24<br>25<br>25<br>26<br>26<br>26<br>26<br>27<br>27<br>27<br>27<br>27<br>27<br>27<br>27<br>27<br>27<br>27<br>27<br>27                   |
| <ul> <li>3.2 - Alarm led and shift light</li></ul>                                         | 20<br>20<br>20<br>20<br>21<br>22<br>22<br>24<br>24<br>24<br>24<br>24<br>24<br>24<br>24<br>25<br>25<br>26<br>26<br>26<br>26<br>27<br>27<br>27<br>27<br>27<br>27<br>27<br>27<br>27<br>27<br>27<br>27<br>27                   |

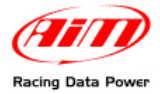

# 1 – MXL kits, optional and part numbers

AIM developed different **MXL** kits to fit any situation. Here below a description of each standard kit with the related optionals.

Warning: MXL Pro is out of production, replaced by MXL Pro05.

# **1.1 – MXL Strada kit, optional and part numbers**

#### MXL Strada standard kit: X10MXLS000000

- MXL Strada
- Power wiring
- ECU CAN/RS232 interface cable
- USB cable for PC interface
- Race Studio 2 software CD

#### MXL Strada Optional:

- Kit basic sensors (RPM, speed, water temperature) + wiring: X10MXLKS00000
- Infrared receiver with 90 cable: X41RX12090
- Infrared lap transmitter: X02TXKMA01
- Infrared split transmitter: X02TXSPLIT0
- Expansions (see related paragraph)

## 1.2 – MXL Pista kit, optional and part numbers

#### MXL Pista standard kit: X10MXLC000000

- MXL Pista
- Complete wiring including power and ECU CAN/RS232 interface
- USB cable for PC interface and data download
- 1 speed sensor + cable
- 2 temperature sensors + cable
- 1 RPM sensor + cable
- Infrared lap transmitter
- Infrared receiver with 90 cm cable
- Race Studio 2 Software CD

#### MXL Pista optionals:

- Infrared split transmitter: X02TXSPLIT0
- Expansions (see related paragraph)

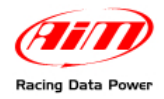

# 1.3 – MXL Pro05 kit, optional and part numbers

#### MXL Pro05 standard kit: X15MXLP000000

- MXL Pro05
- one 22 pins not cabled Deutsch type connector
- one 37 pins not cabled Deutsch type connector
- USB cable for PC interface and data download
- 1 speed sensor + cable
- 2 temperature sensors + cable
- 1 RPM sensor + cable
- Infrared lap transmitter
- 1 infrared lap transmitter with 90 cm cable
- Race Studio 2 software CD

#### MXL Pro05 Optional:

- Wiring for 22 pins Deutsch type connector: V02554200
- Wiring for 37 pins Deutsch type connector: V02554240
- Infrared split transmitter: X02TXSPLIT0
- Expansions (see related paragraph)

## **1.4 – MXL Expansions**

- CAN Extension:
- Channel expansion
- Data Hub with 40 cm cable:
- Data Hub with150 cm cable:
- DaVid Slave Expansion:
- DaVid Slave Expansion cameras PAL protocol:
- LCU-ONE CAN:
- LCU-ONE CAN+Analog
- MemoryKey (except for MXL Strada):
- GPS Module with 125 cm cable:
- GPS Module with 400 cm cable:
- TC Hub (CAN):

WARNING: visit www.aim-sportline.com for further information concerning expansions and/or to download the documentation.

X08EXCAN00 X08CHEXUC X08HUB010 X08HUB150 X01DVMKSE000 X01CAMPAL X08LCU03K0 X08LCUKAOCRS X50MEPC00 X40GPS3BM125 X40GPS3BM400 X08UTCCTC

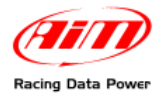

# 2 – MXL installation and power

# 2.1 – How to install MXL

To install MXL follow these instructions:

- choose a place where the display is not in contact with oil or fuel.
- be sure that the logger is not installed close to heat sources.
- to correctly measure lateral acceleration through the internal lateral accelerometer<sup>1</sup> install **MXL** vertically and with the display perpendicular to the vehicle speed;
- avoid rigid connections between the logger display and the vehicle chassis and protect the logger from vibrations using the stock anti-vibration mountings highlighted in the images below.

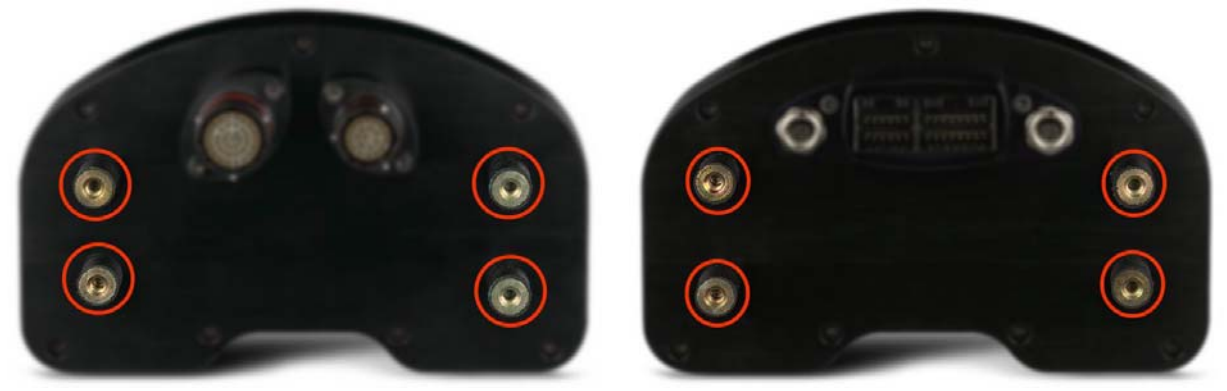

## 2.2 – How to power MXL

To power **MXL**:

- connect the logger to an external 9-15 VDC power source (the vehicle battery for example). **Warning: do not exceed these limits**.
- connect the red cable to the battery positive pole (+) and the black cable to the battery negative pole (-).

To save the battery charge it is suggested to power **MXL** through the vehicle master switch.

<sup>&</sup>lt;sup>1</sup> Included in the standard kit except for **MXL Strada** that does not support it.

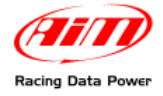

#### 2.2.1 – the GND

For a correct powering and signal stability it is suggested to connect the cable labelled GND out coming from **MXL** power wiring to the vehicle chassis earth.

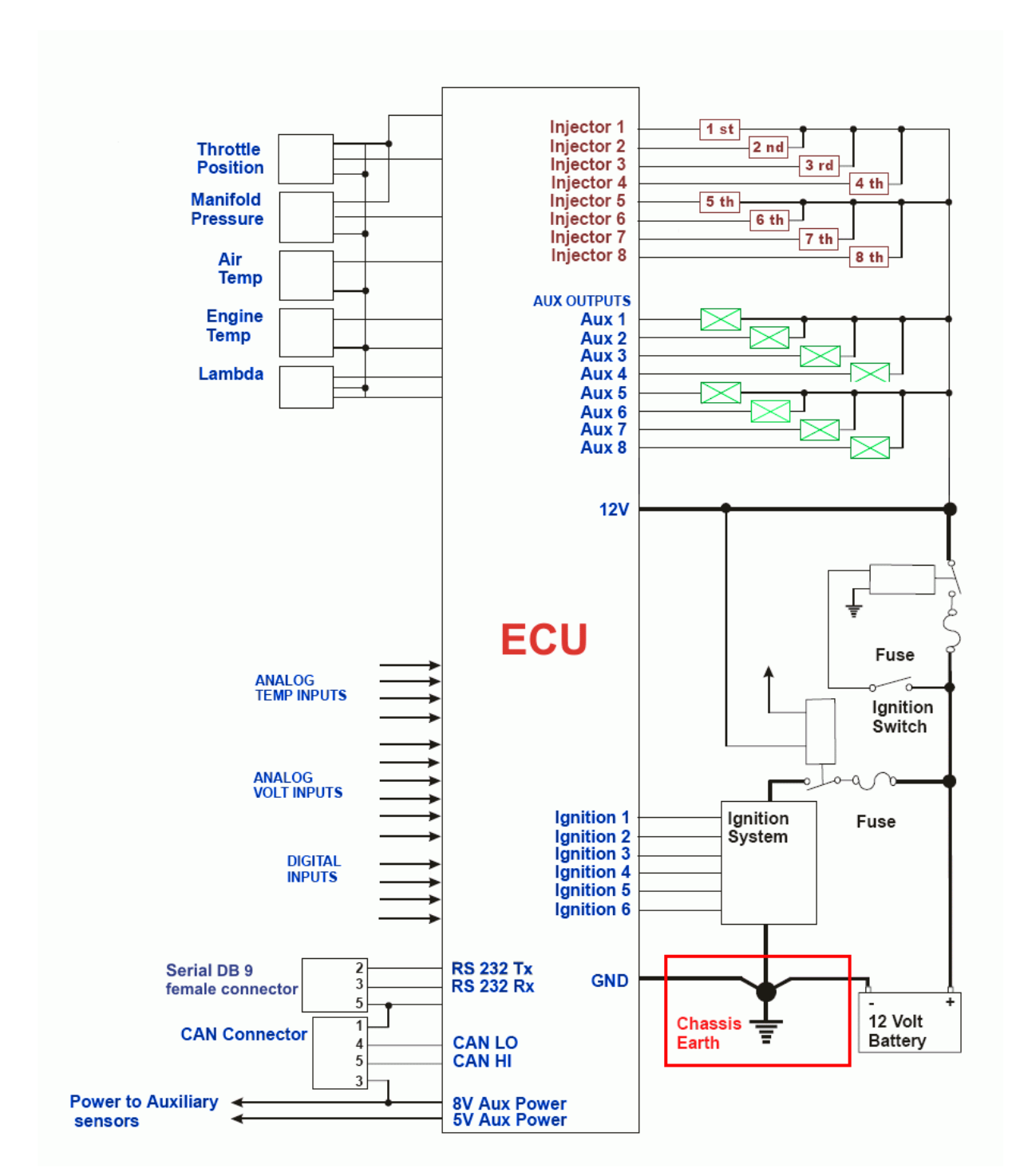

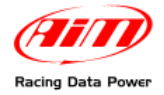

## 2.3 – How to connect MXL to the ECU

**MXL** can sample data out coming from the ECU using the proper CAN/RS232 interface cable.

To know if the vehicle ECU is supported by **MXL** - and for further information concerning ECU and AIM loggers connection - refer to the related documentation freely downloadable from AIM corporate website at:

http://www.aim-sportline.com/pages/download/section\_documentation\_ecus.htm

In case the conversion of non-standard CAN or RS232 lines is needed, contact our technical support.

It is suggested to always refer to the ECU user manual for any further information concerning pins and cables connection. Moreover - considering that ECU manufacturers constantly improve their products - refer to their websites for more updated information.

To connect **MXL** to the ECU use a serial RS232 or a CAN cable and connect it to the corresponding non cabled wirings of the logger wiring.

In case an AIM wiring is used all cable are labelled, otherwise it is necessary to identify the cables.

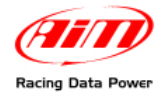

## 2.4 – How to sample the RPM signal

MXL can sample the RPM signal in different ways:

- from the ECU via CAN bus or RS232;
- from the ECU through a square wave signal (from 8 to 50 V);
- from the coil: low voltage input (from 150 o 450 V).

#### 2.4.1 – Sampling the RPM via CAN bus/RS232

To sample RPM via CAN bus/RS232 refer to the chapter concerning the ECU connection.

#### 2.4.2 – Pre-condition to sample the RPM in another way

To sample RPM signal from the ECU through a square wave signal or through the coil it is necessary:

- MXL Strada + kit basic sensors (optional part number X10MXLKS00000; draw code 04.554.02);
- MXL Pista standard kit;
- MXL Pro05 + 22 pins Deutsch type connector wiring (optional part number V02554540; draw code 04.554.24) + 37 pins Deutsch type connector wiring (optional part number V02554240; draw code 04.554.20).

#### 2.4.3 – Sampling the RPM from the ECU through a square wave signal

To sample the RPM from the ECU using a square wave, connect:

- the white cable labelled "RPM" (MXL Strada/Pista) of the logger wiring to the ECU RPM signal;
- the blue cable labelled "RPM 8-50 V" of the 37 pins Deutsch type connector wiring (**MXL Pro05**) to the ECU RPM signal.

Always refer to the ECU user manual for further information.

In case ECU output signal is not a steady square wave, an RPM adaptor (optional) is needed. The images here below show a not square RPM signal on the left and a filtered one on the right.

12 V ECU

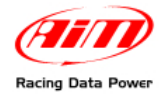

To connect the filter, follow this procedure.

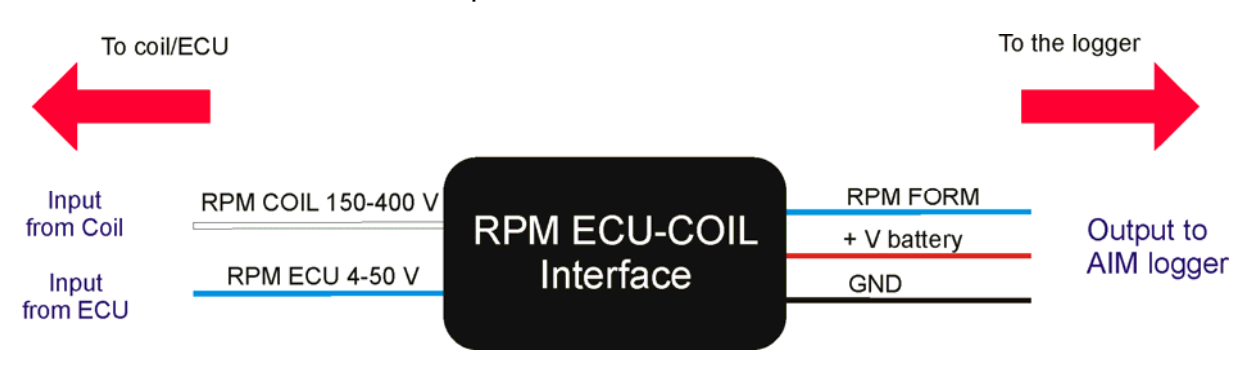

- Connect the blue cable labelled "RPM form" to the cable labelled "RPM" of **MXL Strada/Pista** wiring.
- Connect the blue adapter cable, labelled "RPM form" to the blue cable labelled "RPM 8-50V" of **MXL Pro05** wiring pin 12 of 37 pins Deutsch type connector.
- Connect the red interface cable labelled "V battery" to positive pole of the vehicle battery. It is suggested to connect the red cable downstream the vehicle master switch.
- Connect the interface black cable labelled GND to the vehicle chassis earth (refer to GND paragraph of this user manual for further information).
- Connect the adapter cable labelled "RPM-ECU 4-50 V" to the RPM signal out coming from the ECU.

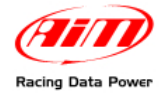

#### 2.4.4 – Sampling the RPM from the coil: low voltage RPM input

To sample the RPM signal from the coil on a low voltage input (from 150 to 400 V), connect:

- cable labelled "RPM" (**MXL Strada/Pista**) to the ECU RPM output that manages the coil;
- cable labelled "RPM 150-450V" (**MXL Pro05**) to the ECU RPM output that manages the coil.

In case the vehicle is not equipped with an ECU take the signal directly from the low tension coil control of the coil.

**MXL** may not sample correctly the coil signal because this looks unstable. The images below show on the left a non filtered unstable coil signal and on the right a filtered one.

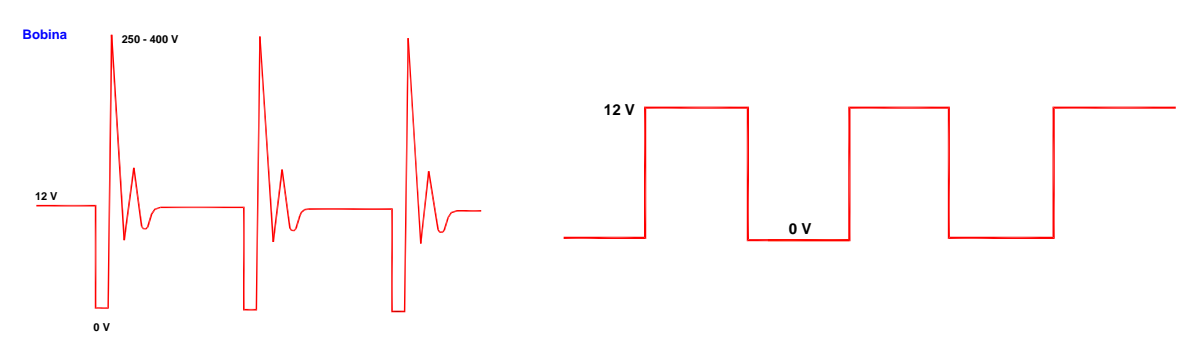

To filter the signal use an "RPM coil-ECU" adaptor (optional shown here below). It is a double purpose filter that allows to sample the RPM from the coil and squares the signal wave form.

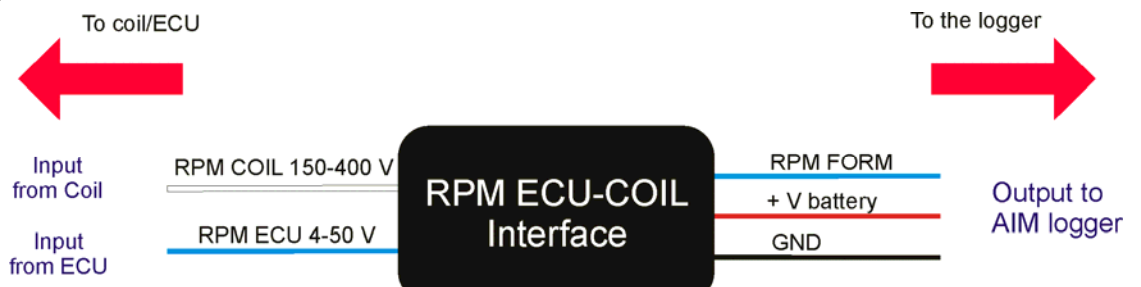

- connect the blue adaptor cable labelled "RPM form" to the cable labelled "RPM" of **MXL Strada/Pista wiring**.
- connect the blue adapter cable, labelled "RPM form" to the blue cable labelled "RPM 8-50V" of **MXL Pro05** wiring pin 12 of 37 pins Deutsch type connector.
- connect the red interface cable labelled "V battery" to the positive pole of the vehicle battery. It is suggested to connect the red cable downstream the vehicle master switch.
- connect the black interface cable labelled GND to the chassis earth of the vehicle wiring (refer to GND paragraph of this user manual for further information).
- connect the adapter cable labelled "RPM-Coil 150-400 V" to the coil control.

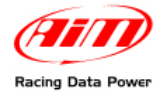

# 2.5 – How to connect MXL analog channels

**MXL** is equipped with numerous analog and digital channels and their number changes depending on the model.

MXL Strada/Pista models have 8 analog channels and 3 digital channels:

- RPM
- 1 speed channel
- Lap Time.

MXL Pro model has 8 analog channels and 6 digital channels:

- RPM
- 4 speed channels
- Lap times

MXL Pro05 has 12 analog channels and 6 digital channels:

- RPM
- 4 speed channels
- Lap time

To connect the analog channels use the logger wiring. All cables are labelled with the channel number.

Warning: digital channels have to be connected to a sensor and configured.

Refer to each **wiring user manual** to know which sensor can be connected to each channel.

Please note: not all channels have a +Vb.

- MXL Strada/Pista: +Vb on channels 8, 9, 10 and 11
- MXL Pro05: +Vb on channels 4, 5, 6, 7 and 8.

Refer to **Race Studio Configuration** user manual to know how to configure each channel and how to manage possible custom sensors not included in the software database.

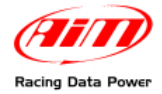

# 2.6 – How to install and power transmitter and receiver

AIM provides a range of devices for lap time detection. **MXL** works only with infrared transmitters and a receiver.

#### 2.6.1 – Infrared transmitters

AIM provides two kinds of infrared transmitters.

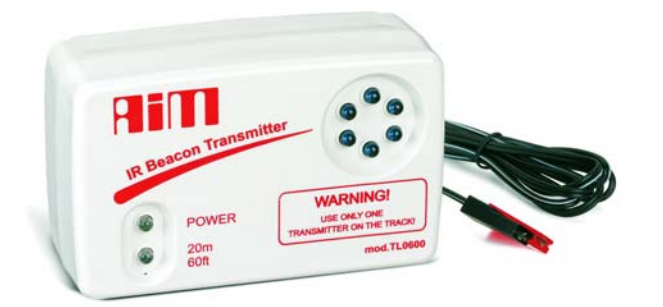

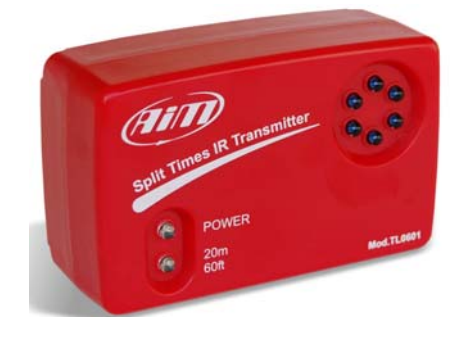

- the lap transmitter;
- the split transmitter; this one emits a different signal and MXL recognizes it.

The transmitter can be internally or externally powered:

- internally: with 8 AA batteries (placed in the transmitter case); when battery charge status is low, Power led starts blinking each second (1 Hz);
- externally: with an external 12V power cable; when battery charge status is low, Power led starts blinking each second.

The transmitter has two working mode:

- Low power mode: for tracks less than 10 m (30 ft) wide;
- High power mode: for tracks more than 10 m (30 ft) wide; in this second case 12V external power is required and both led switches on when the transmitter is switched on.

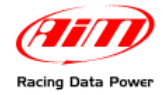

To activate High/Low power mode:

- unscrew the back of the case;
- place the clip, circled in the figure below, beside one of the connectors for low power mode and beside both of them for high power mode.

**Note**: when the transmitter is in high power mode, both power led switch on when the transmitter is switched on.

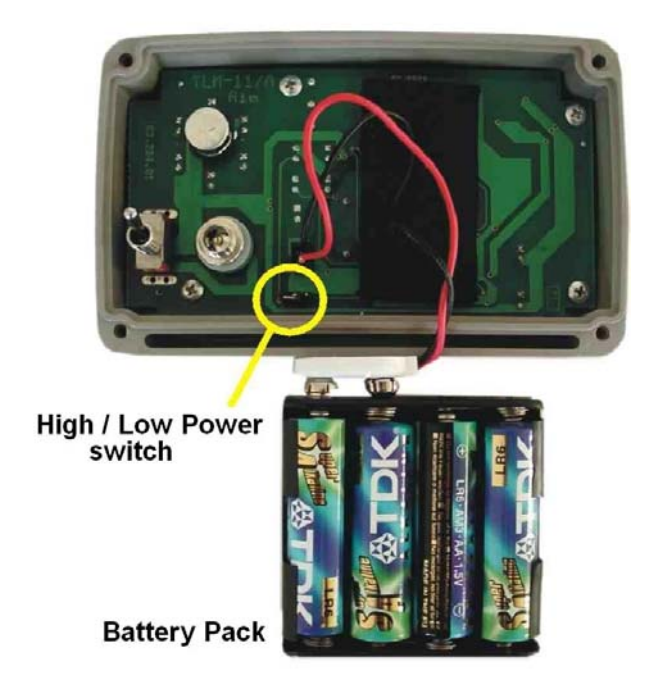

**WARNING**: it is recommended to verify the number of transmitters installed on the track before installing one's own. It is in effect possible that transmitters - additional to the one placed on the start/finish line - are installed on the track. The simplest way to mark laps and splits is using the same transmitter(s) for all drivers.

Use obscuring time function (to be set in the software configuration of the logger) to be sure that **MXL** reads only the desired transmitter(s).

Refer to **Race Studio Configuration** user manual for detailed information concerning the system configuration.

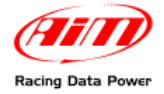

#### 2.6.2 – The infrared transmitter

The infrared receiver has to "see" the transmitter installed on the side of the track. Install it with the receiver eye looking at the transmitter. The figure here below shows the receiver eye

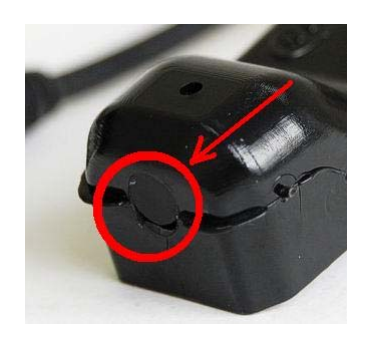

Be sure that the receiver has a continuous line with the transmitter on the right side of the vehicle as shown on the image here below.

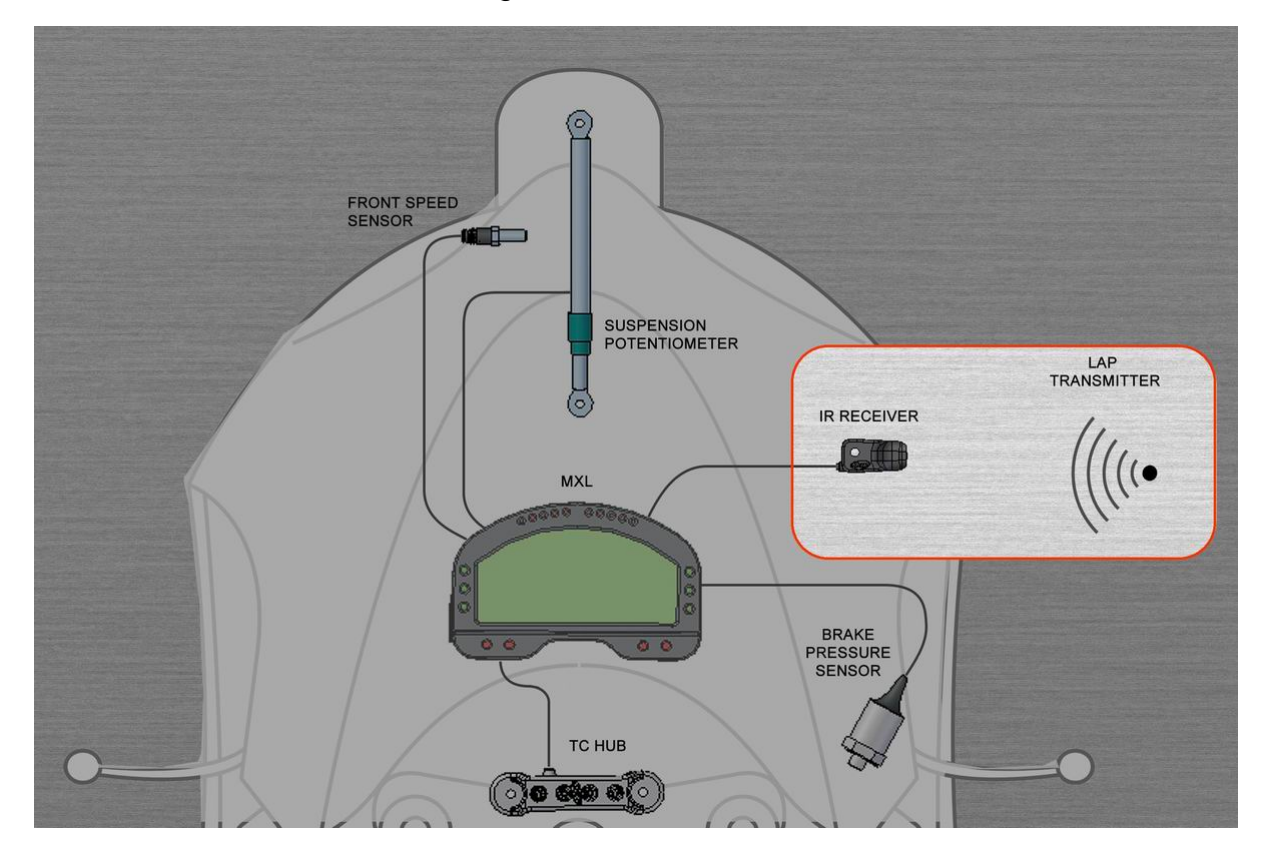

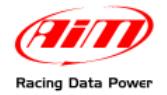

# 2.7 – How to connect MXL to the GPS Module

**MXL** can be connected via CAN bus with AIM **GPS** lap timer. It allows to record lap and split times with no need of infrared transmitter/receiver. Connection has to be made following these instruction:

- MXL Strada/MXL Pista: connect the GPS to 5 pins female 712 Binder connector on the back of the logger (pin 1 = CAN+ ; pin 4 = CAN-)
- MXL Pro/MXL Pro05: connect the GPS to 22 pins Deutsch type connector on the back of the logger using the proper cable labelled CAN Exp (pin 1 = CAN+; pin 4 = CAN-).

Refer to:

- Appendix "A.1" for further information concerning the loggers pinout;
- logger wiring user manuals for further information concerning MXL wiring;
- **GPS Module** user manual for further information concerning its installation on the vehicle.

The figure below shows a CAN network where **MXL** is connected also to **GPS Module**. In case Data Hub is not available, plug the Module directly into **MXL** as explained before.

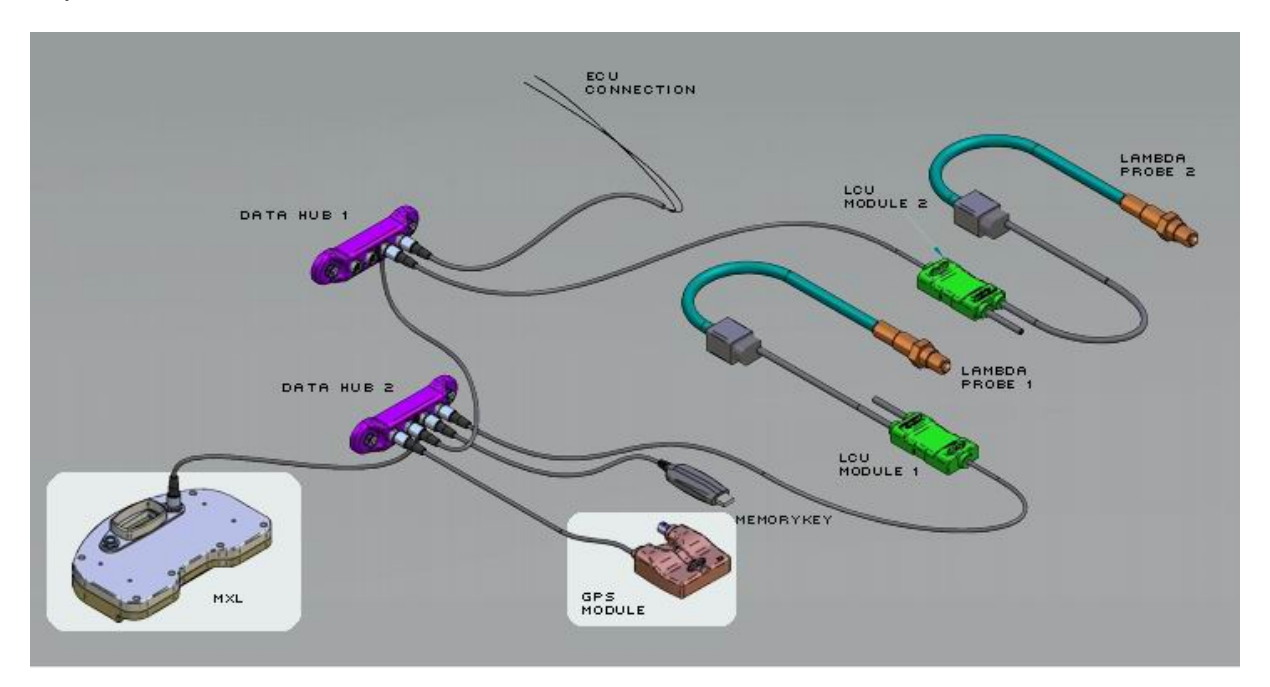

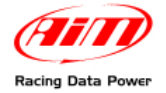

#### 2.7.1 – GPS Module and the Lap timer function

This new MXL expansion allows to show and record lap and split times without infrared receivers and transmitters. A GPS Module (with firmware version 35.13 or later) connected to an MXL (with firmware version 14.86.22 or later) is all you need.

The first thing to do is fixing lap and split points giving the **GPS Module** instructions that are correct and coherent with the configuration set. This allows it to record lap times.

**Note**: this operation has to be performed before going on the track and has to be done once for each track.

The **GPS Module** can record up to 50 tracks configurations. Once saved, the circuit will be automatically recognised when entering that track with that **GPS Module** connected to **MXL**.

Warning: MXL with GPS lap timer function manages also signals out coming from infrared receiver. It is suggested to unplug the infrared receiver to avoid risks of lap times duplication.

**GPS Module**, like any other AIM expansion, has its own user manual, downloadable from <u>www.aim-sportline.com</u> download/documentation area. Refer to that document for any further information concerning **GPS Module** use and its working way.

#### 2.7.2 – GPS Manager Software

GPS Manager is the software properly developed to manage **GPS Module** memory and the configurations there stored. It permits to move configurations from the Module to the PC and vice versa as well as moving them from one module to another or delete them both from the PC or physically from the **GPS Module** memory. It can be freely downloaded from <u>www.aim-sportline.com</u> download/software area.

Refer to **GPS Module** user manual for any further information concerning GPS Manager software.

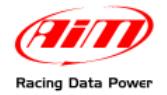

## 2.8 – How to connect MXL to the MemoryKey

**MXL** can be connected via CAN bus to **MemoryKey**. It allows to download data without connecting the logger to a PC. The connection has to be done as follows:

- MXL Pista: connect the MemoryKey to 5 pins Binder 712 female connector on the back of the logger (pin 1 = CAN+; pin 4 = CAN-)
- MXL Pro/MXL Pro05: connect MemoryKey to 22 pins Deutsch type connector using the proper cable labelled CAN Exp (pin 1 = CAN+; pin 4 = CAN-).

Note: it is not possible to connect MemoryKey to MXL Strada.

See:

- Appendix "A.1" for further information concerning the loggers pinout;
- loggers wiring user manuals for further information concerning MXL wiring;
- **MemoryKey** user manual for information concerning its installation on the vehicle.

The figure below shows a CAN network where **MXL** is connected to a **MemoryKey** too. In case Data Hub is not available plug **MemoryKey** directly into **MXL** as explained before.

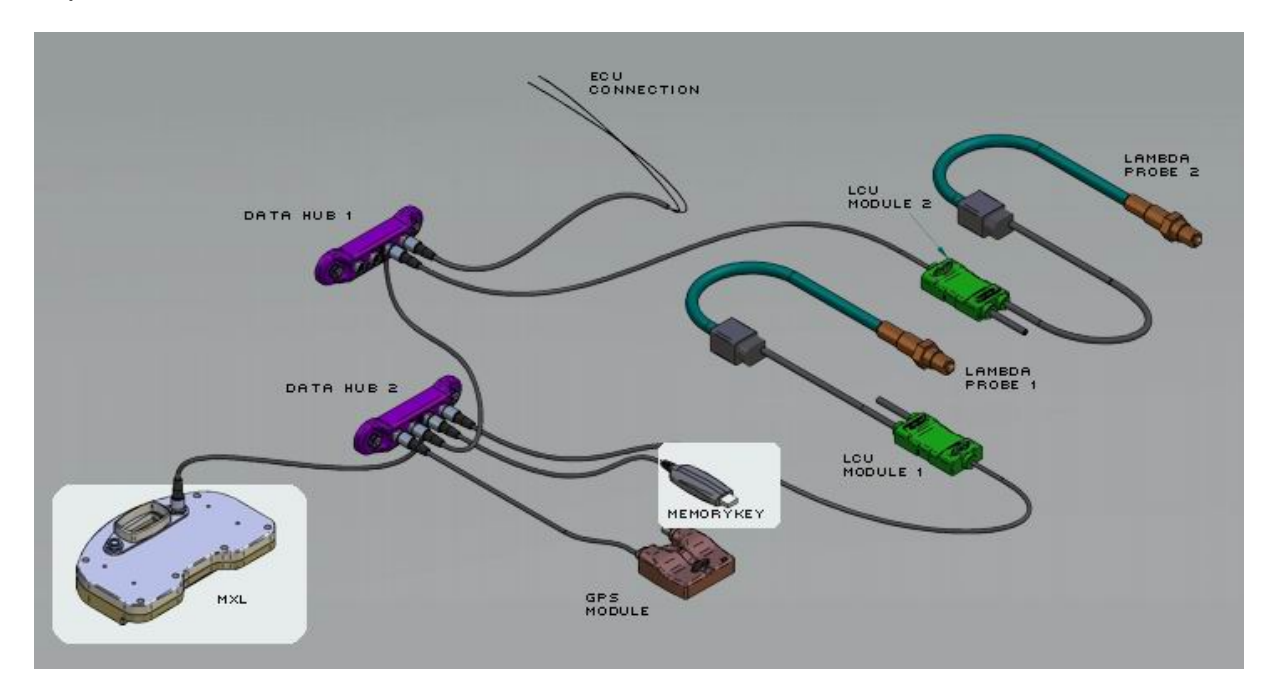

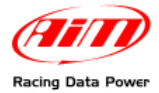

# 3 – MXL display

Here below explanation of the which information are provided by  $\ensuremath{\textbf{MXL}}$  display, and where.

#### WARNING:

refer to Race Studio Configuration user manual, available in download/software area of <u>www.aim-sportline.com</u> for any information about MXL configuration.

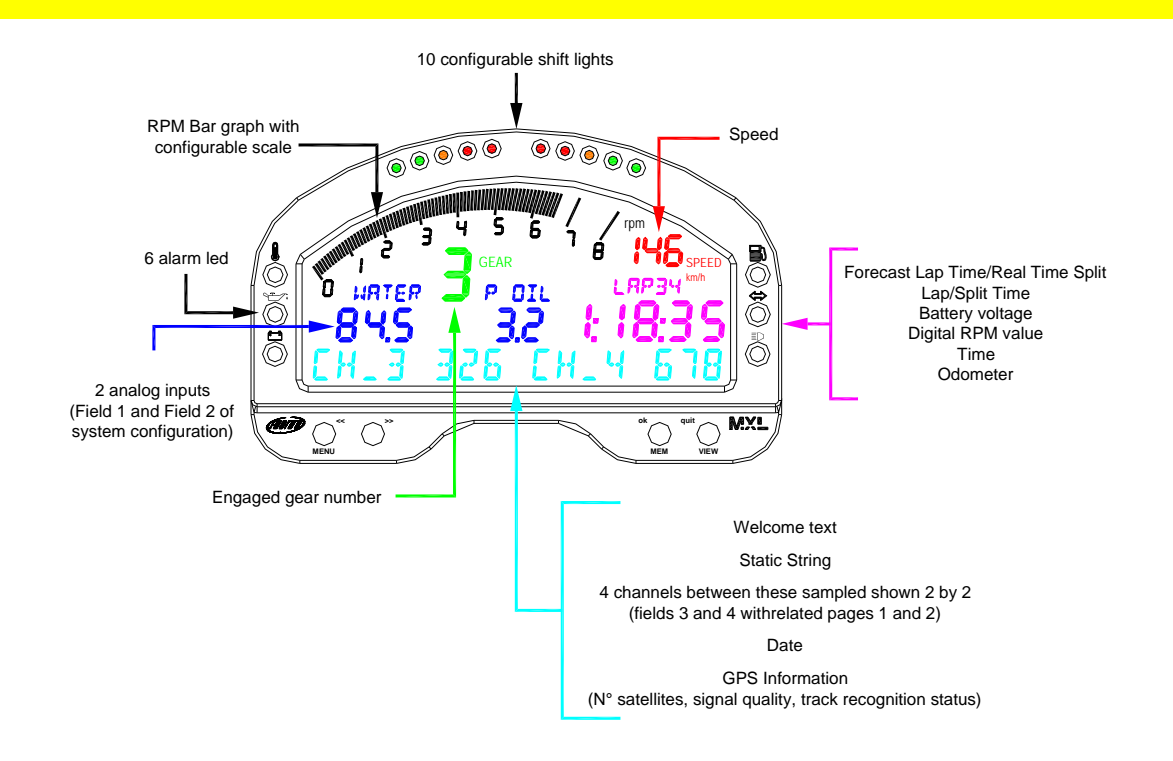

Most of the information shown by the display are set only via software and more information are shown in the same field of the display.

Use **VIEW** button to scroll the information shown in the same field of the display.

Use ">>" button to see - two by two - the four channels shown on the bottom of the display.

In case welcome message or static text have been enabled, they appear in this order at logger switch up and the static string remains steady. When the logger records the best lap time, display shows "best lap time" for some seconds on the static string and after the static string comes back steady.

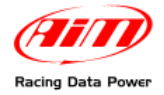

# 3.1 – Forecast Lap time

Forecast Lap Time is an algorithm predicting, in real time, current lap time before the lap is completed. **MXL** compares each 0.1 km (0.16 miles) the current lap with a reference one and - using this information - foresees the final lap time. Forecast Lap Time is updated on the display as soon as a new value is computed and has these characteristics:

- uses best lap time as reference lap;
- needs a speed channel and a lap sensor;
- appears in the field dedicated to lap time;
- is visible on the display during the race pressing "VIEW" button;
- produces two values shown in two display pages:
  - "FORE" o Forecast Lap Time (figure below on the left) that using best lap time as reference - shows the foreseen lap time;
  - "RTSPL" o Real Time Split (figure below on the right) that using best lap time as reference - shows the gap between current lap and best lap time.
- is always enabled and it is only required to choose which page to see.

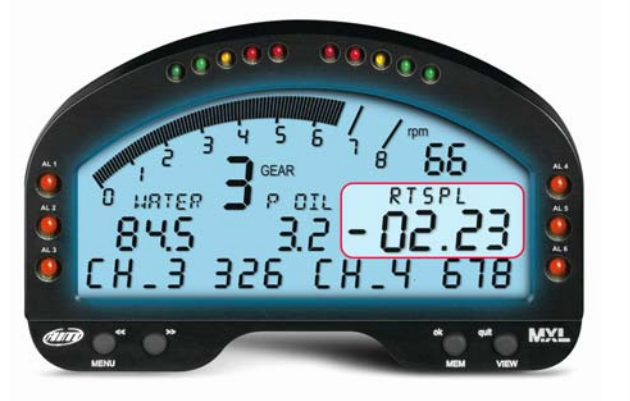

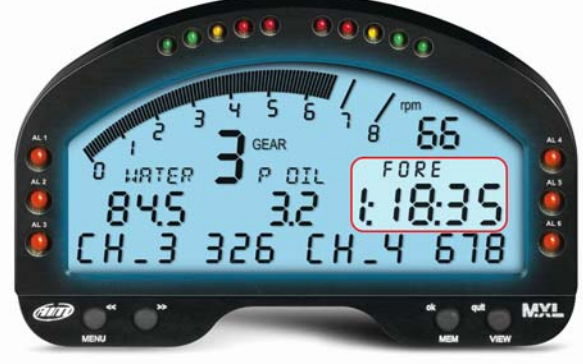

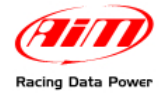

# 3.2 – Alarm led and shift light

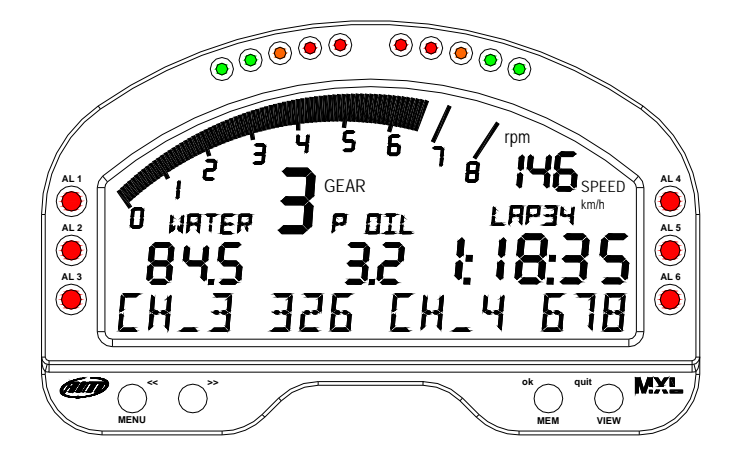

The ten top led (shift light) of the display are connected to engine RPM; values corresponding to each led are set via software or via keyboard. See the paragraph concerning keyboard function or **Race Studio Configuration** user manual for further information on the subject.

The 6 alarm led on the left and on the right of the display can be connected to 6 different channels and - setting the related threshold values - they can work as max or min alarm.

## **3.3 – Other useful information**

**MXL** divides data of a session in runs: each run includes the laps between two pit stops / 2 switch off / 2 sampling.

If configured to sample split times, the system shows "Split nr.x" (Sx) up to the number of splits inserted; the final split is shown as complete lap.

When **MXL** records the best lap time, the bottom field of the display shows "BEST LAP TIME". This happens also if the static string is enabled.

The logger has from eight (**MXL Strada**, **Pista** e **PRO**) to twelve (**MXL Pro05**) analog channels and shows six of them as follows:

- on the left of the display, channels set on fields 1 and 2 of system configuration window of Race Studio Configuration software; in the image above they are labelled "water" and "P oil" and the related values are 84.5 and 3.2;
- on the static string (if not enabled) two by two other four channels; in the image above they are labelled CH\_3 and CH\_4 and their values are respectively 326 and 678.

Channels settings are stored by the logger and restored at each switch on.

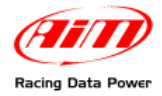

# 4 – MXL: software, driver, configuration, transmission, download, online

**MXL** easily connects to a PC thanks to the USB cable and can be configured only using **Race Studio 2**, the powerful software – supplied free of charge – developed by AIM to configure its loggers and analyze data.

**MXL** standard kit includes the USB cable and **Race studio 2** and USB driver installation CD.

WARNING: the logger can be configured only after software and driver installation. Check regularly on www.aim-sportline.com if new Race Studio 2 software and/or MXL firmware versions have been released.

**Race Studio Configuration** user manual, downloadable from AIM corporate website <u>www.aim-sportline.com</u> contains all information on how to:

- install Race Studio 2 under Microsoft Windows Xp® and Microsoft Windows Vista® (32 bits only);
- configure **MXL** and set its channels;
- configure MXL CAN expansions and set its channels;
- set and manage standard and custom sensors;
- calibrate and auto-calibrate sensors;
- transmit configuration to MXL, once set;
- calculate engaged gears;
- download stored data (MXL Pista, Pro and Pro05 only; MXL Strada shows data but does not sample them);
- see the logger in online mode.

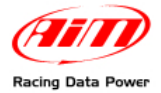

# **5 – MXL keyboard function**

**MXL** keyboard has got a number of functions: data recall and deletion, back-light, date and time, **GPS Module**, calculated gears, shift lights, demo mode.

## 5.1 – Data recall

When a test session is over it is possible to recall data stored in **MXL** memory. To enter data recall mode press **MEM** button, highlighted here below.

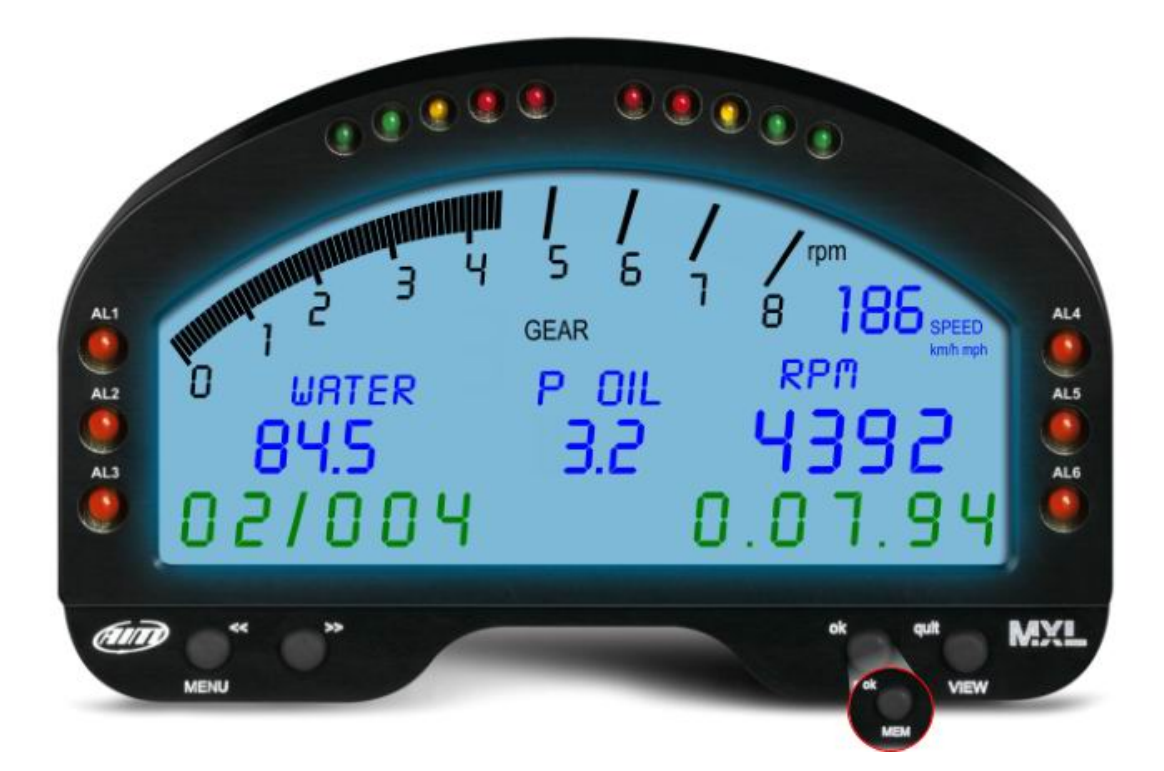

The display shows:

Best lap time of the last run in the static string field, as follows: run number (2), lap number (4) and lap time (0.07.94).

RPM max value on the graphic bar and in lap time field (4392).

Speed max value (186), Channel 1 and Channel 2 in the related fields. In the figure above channels 1 and 2 are set on water temperature (water) and oil pressure (P OIL) and the related values are 84.5 and 3.2.

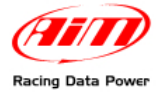

Using buttons "<< / >>" it is possible to scroll all laps and runs.

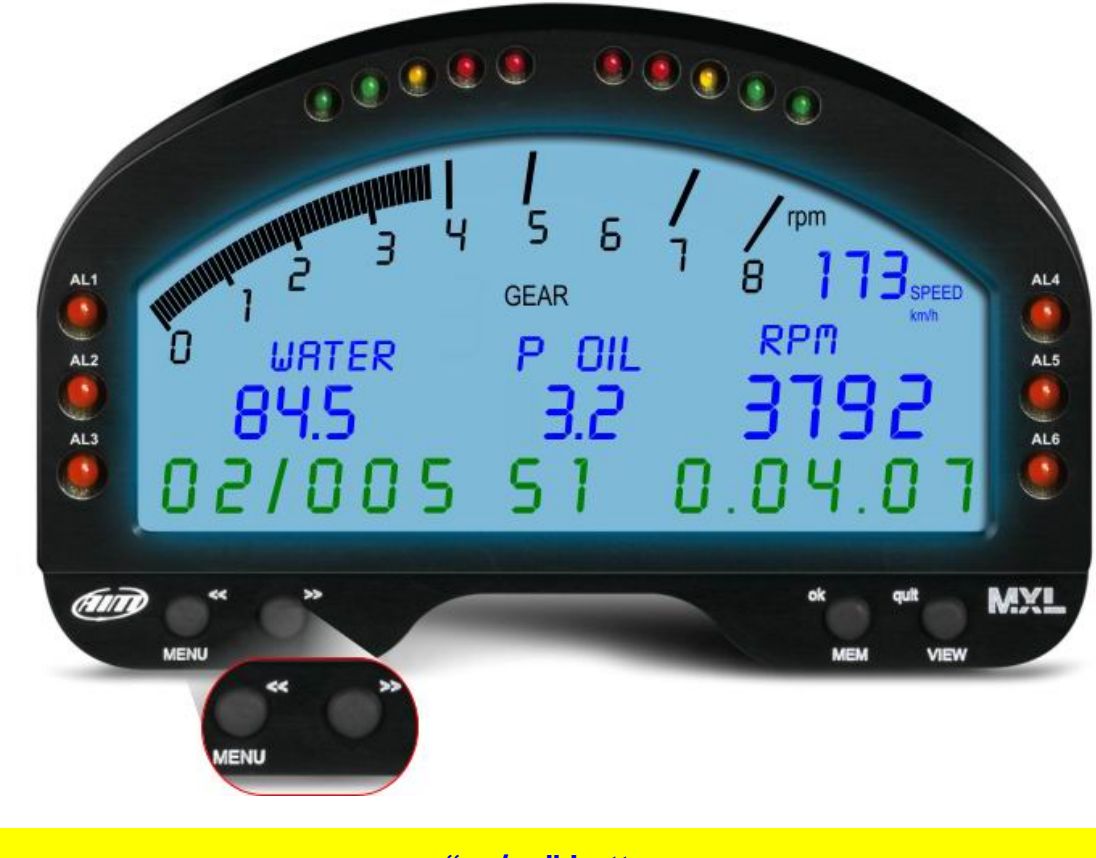

"<</>" buttons allows the user to scroll times and values starting from best lap.

In case the system is set to capture split times, they are always shown on the static string and it is possible to distinguish them from lap times because time value is anticipated by an "S". The above image shows the static string with - from left to right:

Run number: 2

Lap number: 5

Split number (S): 1

Split time: 0.04.07

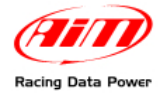

# 5.2 – Other keyboard functions

**MXL** keyboard manages all these functions not managed by the software and allows also to set the shift lights.

The following paragraph explains how to manage the single controls: they are listed in the same order they appear pressing "MENU" button.

#### 5.2.1 – Backlight

Press once "MENU" button.

The display shows: Night Vision on/off.

Press "OK/MEM" button to enable/disable the backlight and then "Quit/VIEW" button to confirm.

To enable/disable the backlight during race press "MENU" button.

Backlight settings are stored by the logger and restored at each switch on.

#### 5.2.2 – Setting GPS lap timer laps and splits

This menu appears only if there is a **GPS Module** connected to the logger.

Press twice "MENU" button.

Refer to **GPS Module** user manual for further information.

#### 5.2.3 – Total running

Press two/three times (depending on whether there is a GPS Module connected or not) "MENU" button.

The display shows: Total running in km on the left (and in hours on the right).

Press "OK" button to clear and again to confirm.

The display shows "Total are cleared".

#### 5.2.3 – Odometer (not resettable)

Press three/four times (depending on whether there is a GPS Module connected or not) "MENU" button.

Display will show odometer in Km on the right.

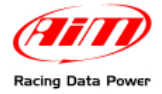

## 5.2.4 – Date and time

Press four/five times (depending on whether there is a GPS Module connected or not) "MENU" button.

The display will show: set date and time.

- Press "OK";
- "Set Hour" appears on the display;
- use "<< / >>" buttons to set time
- press "OK" button;
- "Set Minute" appears on the display;
- use "<< / >>" buttons to set minute;
- press "OK" button;
- "Set Year" appears on the display;
- use "<< / >>" buttons to set year;
- press "OK" button;
- "Set Month" appears on the display;
- use "<< / >>" buttons to set month;
- press "OK" button;
- "Set Day" appears on the display;
- use "<< / >>" buttons to set day;
- press "OK" button;
- "Set weekday" appears on the display;
- use "<< / >>" to set weekday;
- press "OK" button;
- press "Quit / view" button.

#### 5.2.5 – Shift lights

Press six/seven times (depending on whether there is or not a GPS Module connected) "MENU" button.

The display shows "Shift Light":

- press "OK" button;
- first led top on the left and on the right of MXL display start blinking and the display shows "Insert RPM value";
- use "<</>>>" buttons to set RPM value (accepted values from "0" to "22.000");
- press "OK" button;
- the second led top on the left and on the right of MXL display start blinking and the display shows "Insert RPM value";
- this way until all led have been set;
- press "OK" button;
- "save new config" appears on the display;
- press "OK" button;
- press "Quit/VIEW" button.

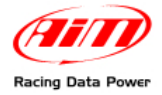

#### 5.2.6 – System Information

Press seven/eight times (depending on whether there is a GPS Module connected or not) "MENU" button.

The display shows Firmware version on the left and logger serial number on the right.

#### 5.2.7 – Demo mode

It is possible to see **MXL** working mode also without any sensor connected. It is just enough it is powered.

Switch the logger on and press "MENU/<<" and ">>" buttons. Demo mode starts.

To stop it switch the logger off.

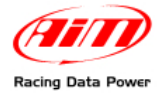

# 6 – MXL memory

Each **MXL** is equipped with a non-volatile RAM memory, whose dimensions change depending on the logger model:

- MXL Strada 128 kb
- MXL Pista/Pro 8 Mb
- MXL Pro05 16 Mb

The round memory records up to 500 laps in two blocks made of 250 laps; so, when lap 501 is recorded laps from 1 to 250 are deleted. This means that the last 250 laps are always in the memory of the logger and that lap memory does never fill up.

## **6.1 – Memory architecture:**

MXL memory is divided in two parts:

- the first part records sampled channels and when it fills up MXL display shows "MEMORY FULL";
- the second part, round, records times, RPM, speed and max values of channels 1 and 2 for at least the last 250 laps and never fills up.

## 6.2 – Memory working way

**MXL** has a fixed sampling time at 380Hz total sampling frequency. Increasing each channel sampling frequency, total available time diminishes. The characteristics of **MXL** models are:

- MXL Strada / MXL Pista / MXL Pro: 3 hours sampling time at 380Hz total sampling frequency; 30' at 2kHz total sampling frequency;
- **MXL Pro05**: 6 hours sampling time at 380Hz total sampling frequency; 60' at 2kHz sampling frequency.

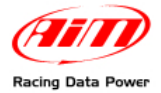

# 7 – MXL maintenance

MXL does not need any special maintenance.

The only suggested maintenance is a periodic software/firmware update: it is strongly suggested to periodically check <u>www.aim-sportline.com</u> software/firmware download area, and select in succession firmware and software options. Check if new releases have been released, download, run them and follow the instructions that appears on the PC monitor.

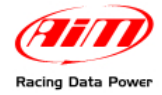

# **Appendix "A" – Technical drawings**

# A.1 – Loggers pinout

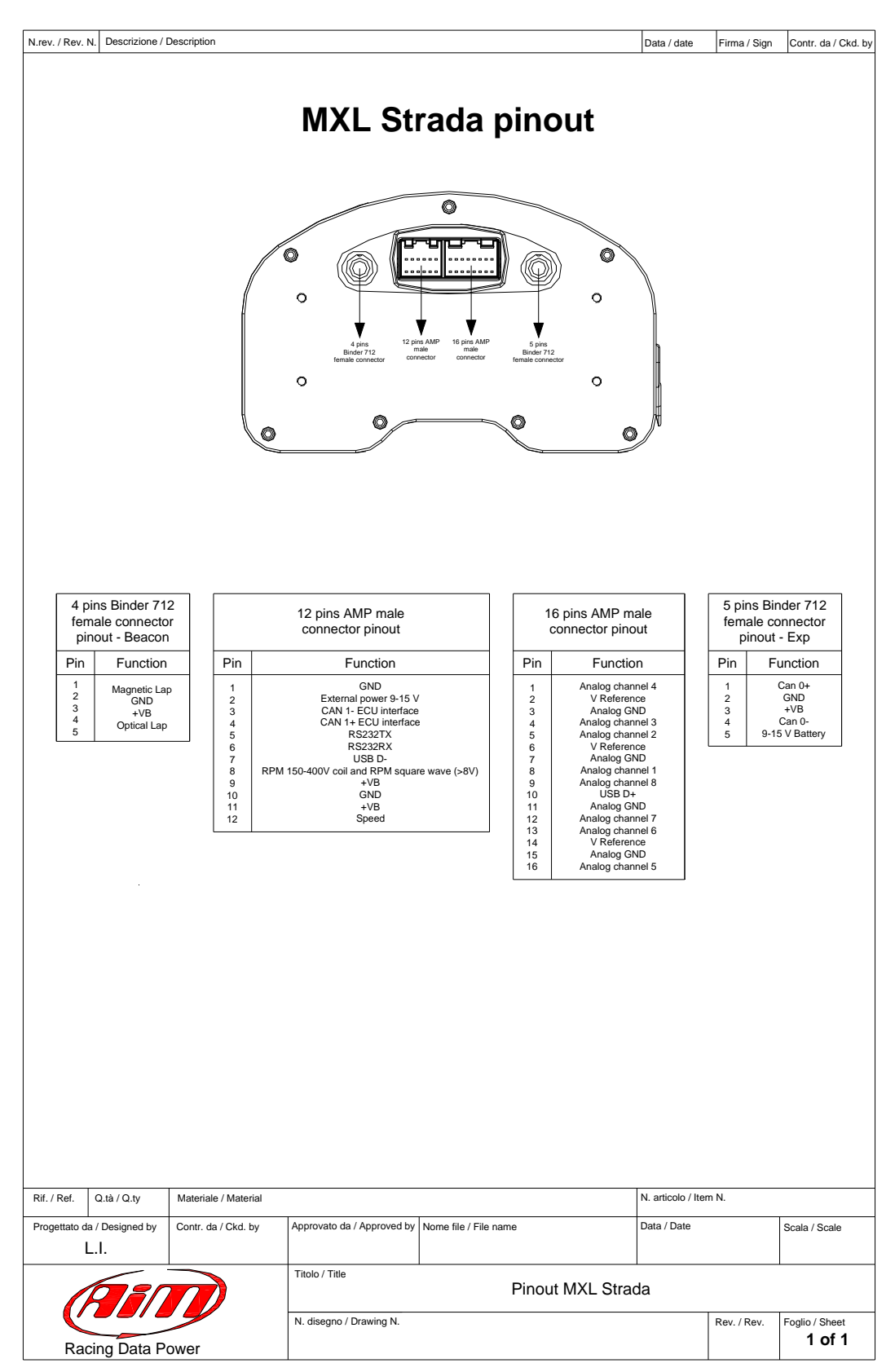

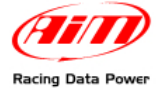

| N.rev. / Rev. N. Descrizione / Description                                                          | ı                                                                |                                                                                                    |                                        |                                                                                     |                                                                                                    | Data / date                                                                                                    | Firma / Sign                      | Contr. da / Ckd. by                           |
|----------------------------------------------------------------------------------------------------|------------------------------------------------------------------|----------------------------------------------------------------------------------------------------|----------------------------------------|-------------------------------------------------------------------------------------|----------------------------------------------------------------------------------------------------|----------------------------------------------------------------------------------------------------|-----------------------------------|-----------------------------------------------|
| MXL Pista pinout                                                                                    |                                                                  |                                                                                                    |                                        |                                                                                     |                                                                                                    |                                                                                                    |                                   |                                               |
|                                                                                                    |                                                                  | Apra     I2 pir     Binder 77 2     contector     Contector                                                                                       | to AMP<br>male<br>nector connector fer | 5 pins Binder 712                                                                   | Cor<br>O                                                                                                    |                                                                                                    |                                   |                                               |
| 4 pins Binder 712<br>female connector<br>pinout - Beacon                                            |                                                                  | 12 pins AMP male connector pinout                                                                                                    |                                        | 16<br>cc                                                                            | pins AMP mal                                                                                                    | e<br>t                                                                                                    | 5 pins Bir<br>female co<br>pinout | nder 712<br>onnector<br>- Exp                 |
| Pin Function                                                                                        | Pin                                                              | Function                                                                                                    |                                        | Pin                                                                                 | Functio                                                                                                    | n                                                                                                    | Pin F                             | unction                                       |
| 1 Magnetic Lap<br>2 GND<br>3 +VB<br>4 Optical Lap<br>5 Optical Lap                                  | 1<br>2<br>3<br>4<br>5<br>6<br>7<br>8<br>8<br>9<br>10<br>11<br>12 | GND<br>External power 9-15 V<br>CAN 1- ECU interface<br>RS232TX<br>RS232TX<br>USB D-<br>105-400V coil and RPM squar<br>+VB<br>GND<br>+VB<br>Speed | re wave (>8V)                          | 1<br>2<br>3<br>4<br>5<br>6<br>7<br>8<br>9<br>10<br>11<br>12<br>13<br>14<br>15<br>16 | Analog chann<br>V Referenn<br>Analog Ch<br>Analog chann<br>V Referenn<br>Analog chann<br>USB D+<br>Analog chann<br>USB D+<br>Analog chann<br>Analog chann<br>V Referenn<br>Analog GN<br>Analog chann | nel 4<br>29<br>ID<br>Tol 3<br>nel 2<br>29<br>ID<br>nel 1<br>nel 8<br>ID<br>nel 7<br>nel 6<br>29<br>ID<br>nel 7<br>nel 6<br>29<br>ID<br>nel 7<br>nel 6<br>29<br>ID<br>nel 5 | 1<br>2<br>3<br>4<br>5 9-1!        | Can 0+<br>GND<br>+VB<br>Can 0-<br>5 V Battery |
| Rif. / Ref.     Q.tà / Q.ty     Material       Progettato da / Designed by     Contr. da       L.1. | ie / Material<br>a / Ckd. by                                     | Approvato da / Approved by                                                                                                    | Nome file / File name                  |                                                                                     |                                                                                                    | N. articolo / Iter<br>Data / Date                                                                                                    | m N.                              | Scala / Scale                                 |
|                                                                                                    |                                                                  | Titolo / Title                                                                                                    |                                        |                                                                                     |                                                                                                    |                                                                                                    |                                   |                                               |
| RIT                                                                                                 | )                                                                |                                                                                                    | ł                                      | Pinou                                                                               | ut MXL Pist                                                                                                    | а                                                                                                    | 1                                 |                                               |
| Racing Data Power                                                                                   |                                                                  | N. disegno / Drawing N.                                                                                                    |                                        |                                                                                     |                                                                                                    |                                                                                                    | Rev. / Rev.                       | Foglio / Sheet<br>1 of 1                      |

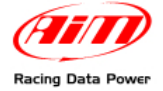

| N.rev. / Rev. N. Descriz | zione / D                                                                                                    | Description          |                                  |             |                                                                                                    |                      | Data / date                              | Firma / Sign | Contr. da / Ckd. by      |
|--------------------------|----------------------------------------------------------------------------------------------------|----------------------|----------------------------------|-------------|----------------------------------------------------------------------------------------------------|----------------------|------------------------------------------|--------------|--------------------------|
|                          |                                                                                                    |                      | MXL F                            | Pro         | pir                                                                                                    | out                  |                                          |              |                          |
|                          |                                                                                                    |                      | 22 pins Deutsc<br>female connect | b) (        | 37 pins I<br>female co                                                                                                    | Deutsch<br>ponnector |                                          |              |                          |
|                          | 22 pins Deutsch<br>female connector pinout                                                                                                    |                      |                                  |             | 37 pins Deutsch<br>female connector pinout                                                                                                    |                      |                                          |              |                          |
|                          | female connector pinoutPinFunction1+VB2GND3CAN 0+ for external expansion modules4CAN 0- for external expansion modules5Speed 36Speed 47USB D-8USB D+9GND10+ VB11GND12GND13+ VB14MEM15VIEW16RS232RX for ECU interface18RS232TX for ECU interface19GND20CAN 1+ for ECU interface21CAN1 + for ECU interface22n.c. |                      |                                  |             | 1         External power 9-15 V           2         Analog input 1           3         Analog GND           4         Analog GND           5         Analog GND           6         V Reference           7         V Reference           8         Analog GND           10         Analog input 3           9         Analog input 4           10         Analog GND           11         Analog GND           12         RPM aquare wave (4-8 V)           13         RPM 150-400 V coil and RPM square wave (>8V)           14         +VB           15         GND           16         +VB           17         +VB           18         GND           19         Analog GND           20         Analog GND           21         V Reference           22         V Reference           23         Analog GND           24         V Reference           25         Analog GND           26         Analog GND           27         GND           28         Optical Lap           29         Magnetic Lap <tr< th=""><th></th></tr<> |                      |                                          |              |                          |
| Rif. / Ref. Q.tà / Q.t   | y                                                                                                    | Materiale / Material |                                  |             | 35<br>36<br>37                                                                                                    | GN<br>Velor<br>GN    | ND<br>sità 1<br>ND<br>N. articolo / Iter | n N.         |                          |
| Progettato da / Designe  | ed by                                                                                                    | Contr. da / Ckd. by  | Approvato da / Approved by       | Nome file / | / File nam                                                                                                    | 9                    | Data / Date                              |              | Scala / Scale            |
|                          |                                                                                                    |                      | Titolo / Title                   |             |                                                                                                    | Pinout MXL Pro       | )                                        |              |                          |
|                          |                                                                                                    |                      | N. disegno / Drawing N.          | _           |                                                                                                    |                      |                                          | Rev. / Rev.  | Foglio / Sheet<br>1 of 1 |

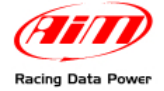

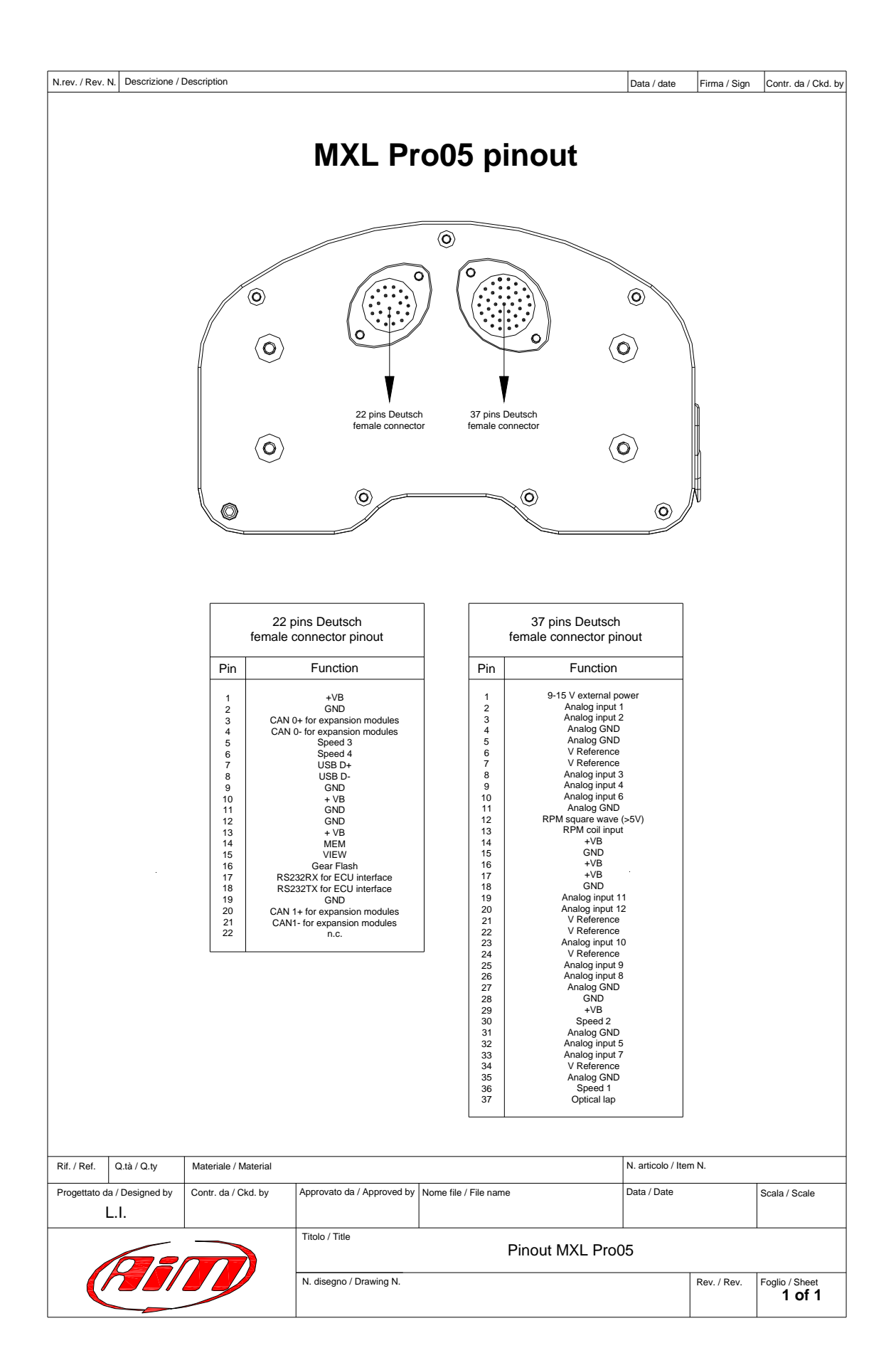

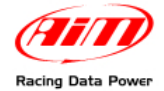

# A.2 – MXL Strada/Pista wirings

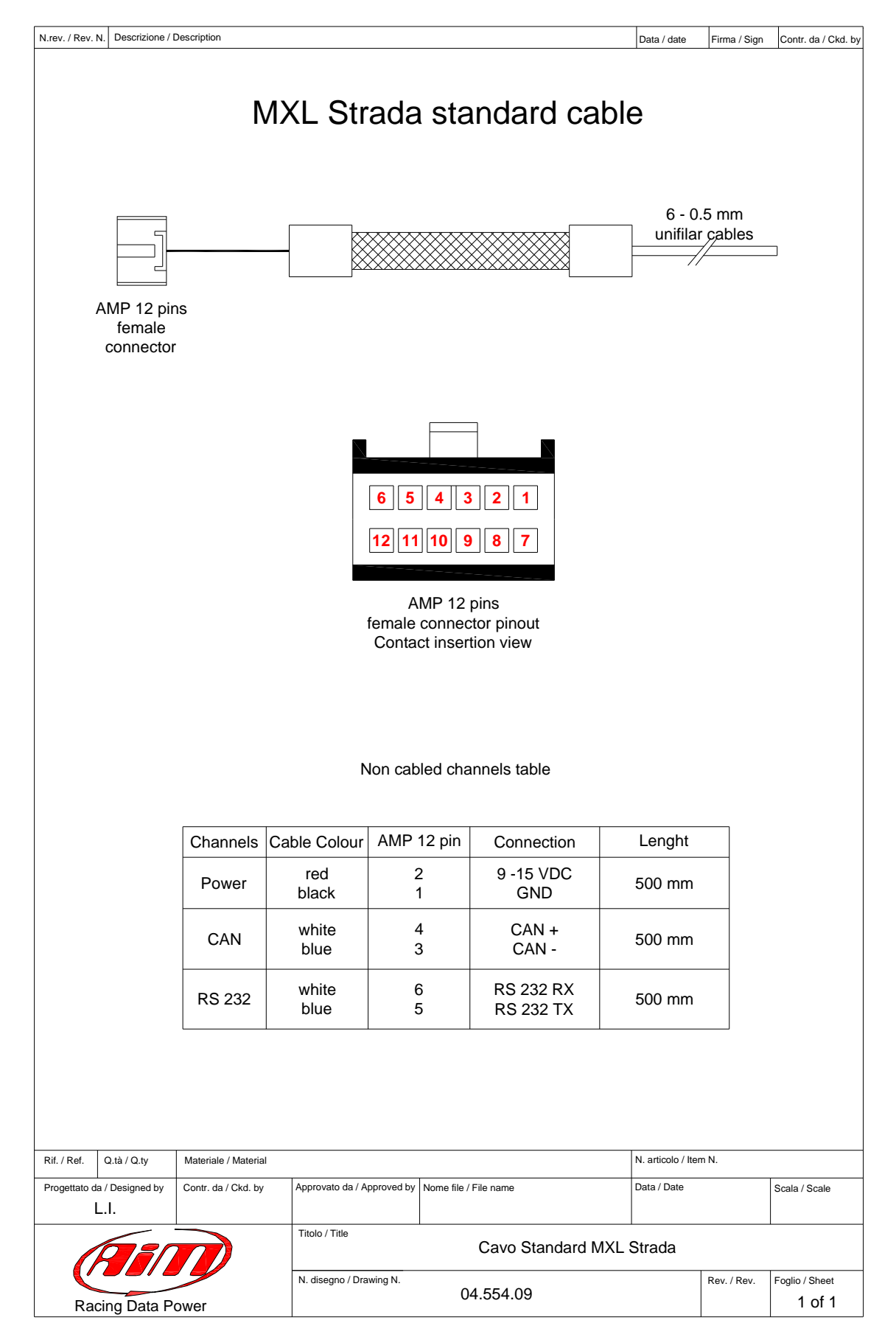

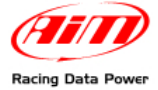

| N.rev. / Rev. N. Descrizione /                         | Description                                 |                            |                       |            | Data / date                       | Firma / Sign           | Contr. da / Ckd. by                                              |
|--------------------------------------------------------|---------------------------------------------|----------------------------|-----------------------|------------|-----------------------------------|------------------------|------------------------------------------------------------------|
| nal for MXL Strada                                     | 7 - 0.5 mm cable                            | 10 Tetion cables           | female connector      |            |                                   | 2                      | 4 pins Binder 719<br>female connector<br>Solder termination view |
| d for MXL Pista and option                             |                                             |                            |                       |            | 87654321                          | 16 15 14 13 12 11 10 9 | 12 pins AMP<br>female connector<br>Contact insertion view        |
| Cable standard                                         | 16 pins<br>AMP female                       | connector                  | AMP female connector  |            | 6 5 4 3 2 1                       | <b>12 11 10 9 8 7</b>  | 12 pins AMP<br>female connector<br>Contact insertion view        |
|                                                        |                                             |                            |                       |            |                                   |                        |                                                                  |
| Rif. / Ref. Q.tà / Q.ty<br>Progettato da / Designed by | Materiale / Material<br>Contr. da / Ckd. by | Approvato da / Approved by | Nome file / File name |            | N. articolo / Iter<br>Data / Date | m N.                   | Scala / Scale                                                    |
| L.I.                                                   |                                             | Titolo / Title             |                       |            |                                   |                        |                                                                  |
|                                                        |                                             | Cavo s                     | tandard per MXL Pis   | sta ed opt | ional per                         | MXL Strac              | da                                                               |
| Racing Data P                                          | ower                                        | N. disegno / Drawing N.    | 04.554.02             |            |                                   | Rev. / Rev.            | Foglio / Sheet<br>1 of 3                                         |

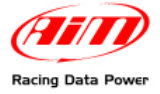

N.rev. / Rev. N. Descrizione / Description

Data / date Firma / Sign Contr. da / Ckd. by

| Chanel          | Binder pin         | Cable Colour         | AMP 12 pin            | AMP 16 pin  | Cor   | nection               | Len  | ght        |
|-----------------|--------------------|----------------------|-----------------------|-------------|-------|-----------------------|------|------------|
|                 | 1                  | White                |                       | 8           | Analo | oa input 1            |      |            |
| <b>.</b>        | 2                  | Black                |                       | 7           | Ana   | loa GND               |      |            |
| Ch. 1           | 3                  | Red                  |                       |             |       | 3                     | 350  | mm         |
|                 | 4                  | Bleu                 |                       | 6           | V re  | eference              |      |            |
|                 | 1                  | White                |                       | 5           | Analo | na input 2            |      |            |
|                 | 2                  | Black                |                       | 7           | Ana   |                       |      |            |
| Ch. 2           | 3                  | Red                  |                       | ,           | 7.010 |                       | 350  | mm         |
|                 | 4                  | Bleu                 |                       | 6           | V re  | ference               |      |            |
|                 | 1                  | W/hite               |                       | Δ           | Analo | na innut 3            |      |            |
|                 | 2                  | Black                |                       | 3           | Δna   |                       |      |            |
| Ch. 3           | 2                  | Pod                  |                       | 0           | / 110 |                       | 350  | mm         |
|                 | 3                  | Plau                 |                       | 6           | Vro   | foronoo               |      |            |
|                 | 4                  | Dieu                 |                       | 0           | Vie   | elerence              |      |            |
|                 | 1                  | White                |                       | 1           | Analo | og input 4            |      |            |
| Ch. 4           | 2                  | Black                | _                     | 3           | Ana   | log GND               | 400  | mm         |
| •               | 3                  | Red                  | 9                     |             | -     | + VB                  |      |            |
|                 | 4                  | Bleu                 |                       | 2           | V re  | eference              |      |            |
|                 | 1                  | White                |                       | 16          | Analo | og input 5            |      |            |
|                 | 2                  | Black                |                       | 15          | Ana   | log GND               |      |            |
| Ch. 5           | 3                  | Red                  | 9                     |             | -     | + VB                  | 400  | mm         |
|                 | 4                  | Bleu                 |                       | 2           | V re  | eference              |      |            |
|                 | 1                  | W/bite               |                       | 13          | Analo | na input 6            |      |            |
|                 | 2                  | Plack                |                       | 15          |       |                       |      |            |
| Ch. 6           | 2                  | Pod                  | 0                     | 15          | Alla  |                       | 400  | mm         |
|                 | 3                  | Blou                 | 5                     | 2           | Vrc   | forence               |      |            |
|                 | 4                  | Bieu                 |                       | 2           | VIE   | sierence              |      |            |
|                 | 1                  | White                |                       | 12          | Analo | og input 7            |      |            |
| Ch 7            | 2                  | Black                |                       | 11          | Ana   | log GND               | 450  | <b>~</b> ~ |
| GII. <i>1</i>   | 3                  | Red                  | 11                    |             | -     | + VB                  | 450  |            |
|                 | 4                  | Bleu                 |                       | 14          | V re  | eference              |      |            |
|                 | 1                  | White                |                       | 9           | Analo | og input 8            |      |            |
|                 | 2                  | Black                |                       | 11          | Ana   | log GND               | 450  |            |
| Ch. 8           | 3                  | Red                  | 11                    |             | -     | + ŬB                  | 450  | mm         |
|                 | 4                  | Bleu                 |                       | 14          | V re  | eference              |      |            |
|                 | 1                  | White                | 12                    |             | _     |                       |      |            |
| <u> </u>        | 2                  | Black                | 10                    |             | S     | peed                  |      |            |
| Speed           | 3                  | Red                  | 11                    |             |       | GND                   | 450  | mm         |
|                 | 4                  | Bleu                 |                       |             | -     | + VB                  |      |            |
|                 | 1                  | W/hite               |                       | 10          |       |                       |      |            |
|                 | 2                  | Black                | 10                    |             | U:    | SB D+                 |      |            |
| USB             | 2                  | Red                  | 7                     |             | (     | GND                   | 1000 | mm         |
|                 | 4                  | nc                   | ,                     |             | U U   | SB D-                 |      |            |
|                 |                    |                      |                       |             |       |                       |      |            |
| Q.tà / Q.ty     | Materiale / Ma     | terial               |                       |             | [     | N. articolo / Item N. |      |            |
| da / Designed   | by Contr. da / Ckr | d. by Approvato da / | Approved by Nome file | / File name |       | Data / Date           |      | Scal:      |
| aa / Designed i |                    |                      | INUTILE IIIE          |             |       | Date / Date           |      | Judia      |

 L.I.
 Titolo / Title
 Cavo standard per MXL Pista ed optional per MXL Strada

 Racing Data Power
 N. disegno / Drawing N.
 04.554.02
 Rev. / Rev.
 Foglio / Sheet

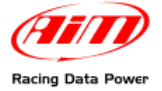

N.rev. / Rev. N. Descrizione / Description

Data / date Firma / Sign Contr. da / Ckd. by

# Not cabled channels table

| Channel | Cable colour | AMP 12 pin | Connection             | Lenght |
|---------|--------------|------------|------------------------|--------|
| Power   | Red<br>Black | 2<br>1     | 9-15 VDC<br>GND        | 500 mm |
| RPM     | White        | 8          | RPM Coil - Square Wave | 500 mm |
| CAN     | White<br>Blu | 4<br>3     | CAN+<br>CAN-           | 500 mm |
| RS232   | White<br>Blu | 6<br>5     | RS232RX<br>RS232TX     | 500 mm |

| Rif. / Ref.                                     | Q.tà / Q.ty | Materiale / Material       | ateriale / Material N. articolo / |             |    |               |                          |  |
|-------------------------------------------------|-------------|----------------------------|-----------------------------------|-------------|----|---------------|--------------------------|--|
| Progettato da / Designed by Contr. da / Ckd. by |             | Approvato da / Approved by | Nome file / File name             | Data / Date |    | Scala / Scale |                          |  |
| AM                                              |             | Titolo / Title Cavo s      | ional per                         | MXL Strad   | la |               |                          |  |
| Racing Data Power                               |             |                            | N. disegno / Drawing N. 04.554.02 |             |    | Rev. / Rev.   | Foglio / Sheet<br>3 of 3 |  |

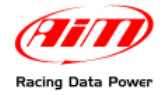

# A.3 – MXL Pro05 wirings

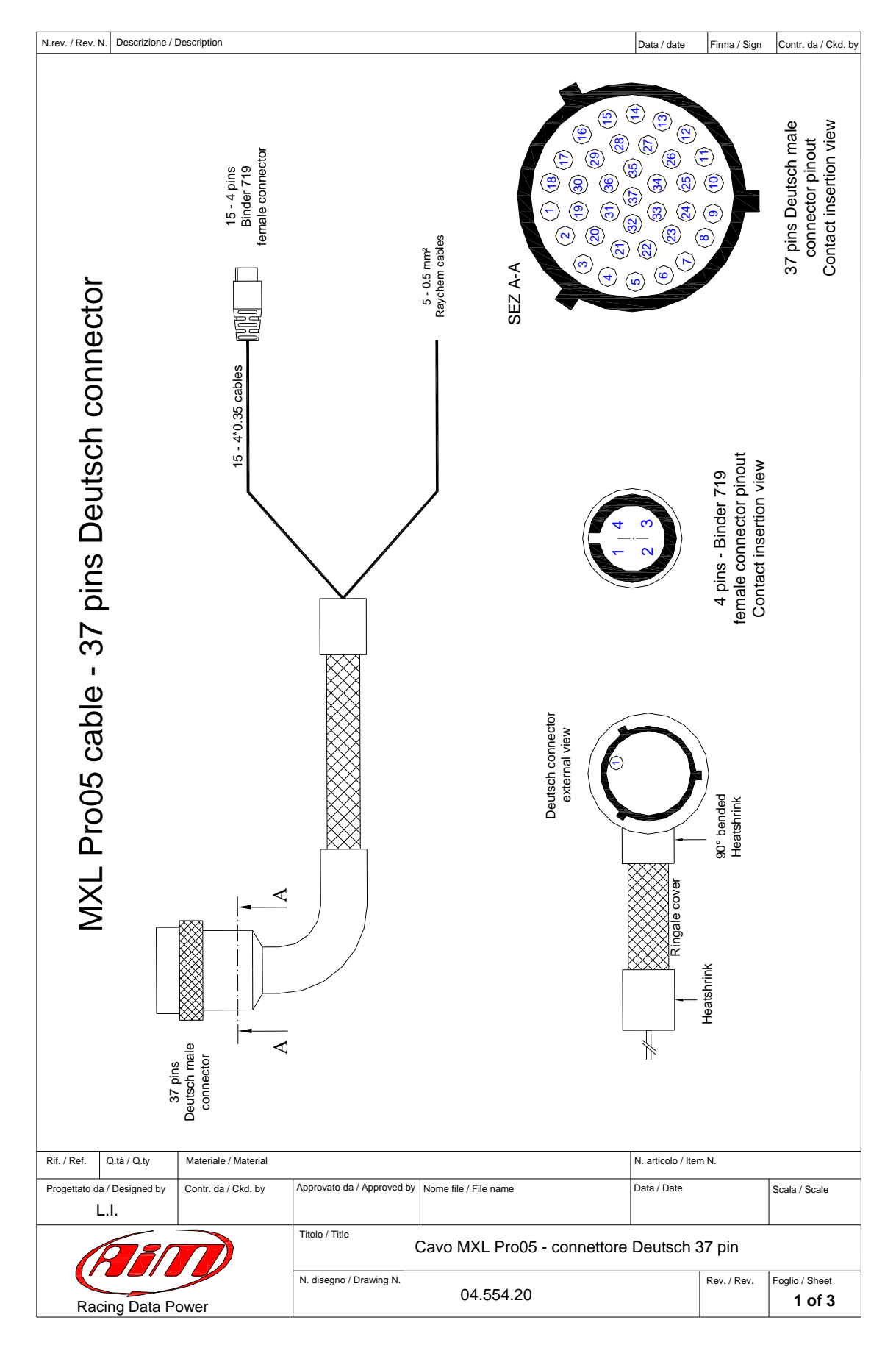

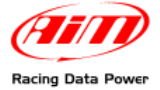

| N.rev. / Rev. N.                             | Descrizione / | Description |             |                                                    |                       |                               | Data / date                           | Firma / Sign | Contr. da / Ckd. by |
|----------------------------------------------|---------------|-------------|-------------|----------------------------------------------------|-----------------------|-------------------------------|---------------------------------------|--------------|---------------------|
|                                              | Т             | able        | e of c      | hannels o                                          | cabled w              | ith Bin                       | der 7                                 | 719          |                     |
|                                              | Cha           | nnel        | Binder p    | in Cable colour                                    | Deutsch pin           | Connecti                      | ion                                   | Lenght       |                     |
|                                              | Ch            | n. 1        | 1<br>2<br>3 | White<br>Black<br>Red                              | 2<br>4                | + Analog in<br>Analog G       | iput 1<br>ND                          | 340 mm       |                     |
|                                              |               |             | 4           | Blue                                               | 21                    | + V refere                    | nce                                   |              |                     |
|                                              | Ch            |             | 1<br>2      | White<br>Black                                     | 3<br>4                | + Analog in<br>Analog G       | iput 2<br>ND                          | 340 mm       |                     |
|                                              |               | . 2         | 3<br>4      | Red<br>Blue                                        | 21                    | + V refere                    | nce                                   | 540 1111     |                     |
|                                              |               |             | 1           | White                                              | 8                     | + Analog in                   | put 3                                 |              |                     |
|                                              | Ch            | . 3         | 2<br>3      | Black<br>Red                                       | 5                     | Analog G                      | ND ;                                  | 360 mm       |                     |
|                                              |               | 4           | Blue        | 6                                                  | + V refere            | nce                           |                                       | -            |                     |
|                                              | Ch. 4         |             | 1<br>2<br>2 | White<br>Black<br>Pod                              | 9<br>5                | + Analog in<br>Analog G       | ND                                    | 360 mm       |                     |
|                                              |               |             | 3<br>4      | Blue                                               | 6                     | + V refere                    | nce                                   |              |                     |
|                                              |               |             | 1           | White                                              | 32                    | + Analog in                   | put 5                                 |              | 1                   |
|                                              | Ch            | . 5         | 2<br>3      | Black<br>Red                                       | 31                    | Analog G                      | ND                                    | 380 mm       |                     |
|                                              |               |             | 4           | Blue                                               | 7                     | + V refere                    | nce                                   |              | -                   |
|                                              | Ch            | . 6         | 1<br>2      | White<br>Black                                     | 10<br>31              | + Analog in<br>Analog G       | ND                                    | 380 mm       |                     |
|                                              |               |             | 3<br>4      | Blue                                               | 7                     | + V refere                    | nce                                   |              |                     |
|                                              |               |             | 1           | White                                              | 33                    | + Analog in                   | put 7                                 |              | -                   |
|                                              | Ch            | . 7         | 2<br>3      | Black<br>Red                                       | 35                    | Analog G                      | ND                                    | 400 mm       |                     |
|                                              |               |             | 4           | Blue                                               | 34                    | + V refere                    | nce                                   |              | -                   |
|                                              | Ch            | . 8         | 1<br>2<br>3 | White<br>Black<br>Red                              | 36<br>35<br>16        | + Analog in<br>Analog G       | Analog input 8<br>Analog GND<br>400 n | 400 mm       |                     |
|                                              |               |             | 4           | Blue                                               | 34                    | + V refere                    |                                       |              | -                   |
|                                              | Ch            | . 9         | 2           | Black                                              | 25<br>11<br>16        | Analog III<br>Analog G<br>+VB | ND                                    | 420 mm       |                     |
|                                              |               |             | 4           | Blue                                               | 24                    | + V refere                    | nce                                   |              |                     |
|                                              | Ch.           | 10          | 1<br>2      | White<br>Black                                     | 23<br>11              | + Analog inp<br>Analog G      | out 10<br>ND                          | 420 mm       |                     |
|                                              |               |             | 3<br>4      | Blue                                               | 29<br>24              | +VB<br>+ V refere             | ence                                  |              |                     |
|                                              |               |             | 1           | White                                              | 19                    | + Analog in                   | put 11                                |              | 1                   |
|                                              | Ch.           | . 11        | 2           | Black                                              | 27                    | Analog G                      | ND .                                  | 440 mm       |                     |
|                                              |               |             | 3<br>4      | Red<br>Blue                                        | 29<br>22              | +VB<br>+ V refere             | nce                                   |              |                     |
|                                              |               |             | 1           | White                                              | 20                    | + Analog in                   | out 12                                |              | ]                   |
|                                              | Ch. 12        | / Gear      | 2           | Black                                              | 27                    | Analog G                      | ND .                                  | 440 mm       |                     |
|                                              |               |             | 3<br>4      | Blue                                               | 22                    | + V refere                    | nce                                   |              |                     |
| Rif. / Ref. Q.tà / Q.ty Materiale / Material |               | / Material  |             |                                                    |                       | N. articolo / Ite             | m N.                                  |              |                     |
| Progettato da /                              | Designed by   | Contr. da   | / Ckd. by   | Approvato da / Approved by                         | Nome file / File name |                               | Data / Date                           |              | Scala / Scale       |
|                                              |               |             |             | Titolo / Title Cavo MXL Pro05 - Connettore Deutsch |                       |                               |                                       | 37 pin       | 1                   |
|                                              |               |             |             | N. disegno / Drawing N.                            | 04.554.20             |                               |                                       | Rev. / Rev.  | Foglio / Sheet      |
| Racing Data Power                            |               |             |             |                                                    |                       |                               |                                       | 1            | 2013                |

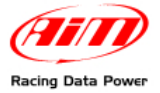

N.rev. / Rev. N. Descrizione / Description

Data / date Firma / Sign Contr. da / Ckd. by

# Channels cabled with Binder 719 Continuation table of sheet 2

| Channel | Binder pin | Cable colour | Deutsch pin | Connection | Lenght    |
|---------|------------|--------------|-------------|------------|-----------|
|         | 1          | white        | 37          | Lap in     |           |
| Lan     | 2          | black        | 28          | GND        | 220 mm    |
| цар     | 3          | red          | 14          | + VB       | 320 mm    |
|         | 4          | blue         | 37          | Lap in     |           |
|         | 1          | white        | 36          | Speed 1    |           |
| Spood 1 | 2          | black        | 28          | GND        | 220 mm    |
| Speed 1 | 3          | red          | 14          | + VB       | 320 11111 |
|         | 4          | n.c.         |             |            |           |
|         | 1          | white        | 30          | Speed 2    |           |
| Speed 2 | 2          | black        | 28          | GND        | 220 mm    |
| Opeeu z | 3          | red          | 14          | + VB       | 520 11111 |
|         | 4          | n.c.         |             |            |           |

# Table of not cabled channels

| Not cabled channels | Cable colour           | Deutsch pin    | Connection                          | Lenght |
|---------------------|------------------------|----------------|-------------------------------------|--------|
| RPM                 | white<br>black<br>blue | 13<br>18<br>12 | RPM Coil<br>GND<br>Square wave >5 V | 520 mm |
| Power               | black<br>red           | 15<br>1        | GND<br>9-15 V Power IN              | 520 mm |

| Rif. / Ref.                                     | Q.tà / Q.ty | Materiale / Material       |                                   | N. articolo / Item N.       |         |               |                |
|-------------------------------------------------|-------------|----------------------------|-----------------------------------|-----------------------------|---------|---------------|----------------|
| Progettato da / Designed by Contr. da / Ckd. by |             | Approvato da / Approved by | Nome file / File name             | Data / Date                 |         | Scala / Scale |                |
|                                                 | L.I.        |                            |                                   |                             |         |               |                |
| AM                                              |             |                            | Titolo / Title                    | Cavo MXL Pro05 - Connettore | Deutsch | 37 pin        |                |
|                                                 |             |                            | N. disegno / Drawing N. 04.554.20 |                             |         | Rev. / Rev.   | Foglio / Sheet |
| Racing Data Power                               |             |                            |                                   |                             |         | 3 of 3        |                |

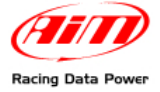

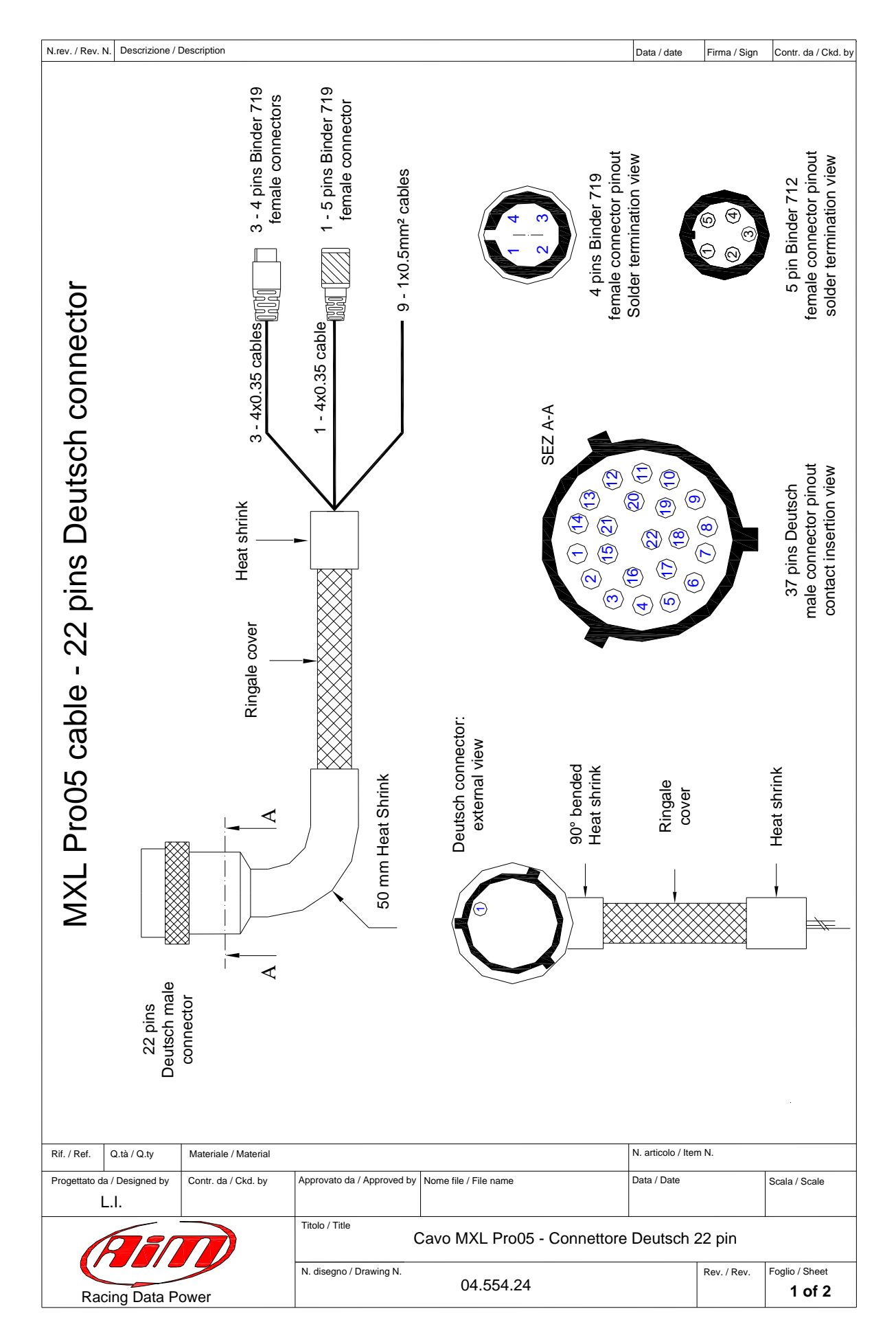

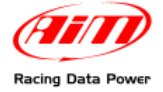

N.rev. / Rev. N. Descrizione / Description

Data / date Firma / Sign Contr. da / Ckd. by

# Channels ending with Binder 719

| Channel | Binder Pin       | Cable colour                  | Deutsch pin   | Connection             | Lenght  |  |
|---------|------------------|-------------------------------|---------------|------------------------|---------|--|
| USB     | 1 2              | white<br>black                | 7<br>9        | USB D+<br>GND          | 1100 mm |  |
|         | 3                | rea<br>n.c.                   | 8             | 028 D-                 |         |  |
| Speed 3 | 1<br>2<br>3      | white<br>black<br>red         | 5<br>11<br>10 | Speed 3<br>GND<br>+ VB | 300 mm  |  |
| Speed 4 | 1<br>2<br>3<br>4 | white<br>black<br>red<br>n.c. | 6<br>11<br>10 | Speed 4<br>GND<br>+ VB | 300 mm  |  |

# Channel ending with Binder 712

| Channel   | Binder pin            | Cable colour                  | Deutsch pin       | Connection                            | Lenght |
|-----------|-----------------------|-------------------------------|-------------------|---------------------------------------|--------|
| Expansion | 1<br>2<br>3<br>4<br>5 | white<br>black<br>red<br>blue | 3<br>2<br>13<br>4 | CAN 0+<br>GND<br>+ VB<br>CAN 0-<br>NC | 350 mm |

# Not cabled channels table

| Not cabled Channels | Cable colour           | Deutsch pin    | Connection                    | Lenght |
|---------------------|------------------------|----------------|-------------------------------|--------|
| Keyboard            | white<br>black<br>blue | 14<br>12<br>15 | MEM<br>GND<br>VIEW            | 550 mm |
| CAN                 | white<br>black<br>blue | 20<br>19<br>21 | CAN +<br>GND<br>CAN -         | 550 mm |
| RS 232              | white<br>black<br>blue | 17<br>19<br>18 | RS 232 RX<br>GND<br>RS 232 TX | 550 mm |

| Rif. / Ref.                                     | Q.tà / Q.ty | Materiale / Material                                         |                       |             |                          | N. articolo / Item N. |  |  |
|-------------------------------------------------|-------------|--------------------------------------------------------------|-----------------------|-------------|--------------------------|-----------------------|--|--|
| Progettato da / Designed by Contr. da / Ckd. by |             | Approvato da / Approved by                                   | Nome file / File name | Data / Date |                          | Scala / Scale         |  |  |
| I                                               | L.I         |                                                              |                       |             |                          |                       |  |  |
| AIT                                             |             | Titolo / Title<br>Cavo MXL Pro05 - Connettore Deutsch 22 pin |                       |             |                          |                       |  |  |
| Racing Data Power                               |             | N. disegno / Drawing N. 04.554.24                            |                       | Rev. / Rev. | Foglio / Sheet<br>2 of 2 |                       |  |  |

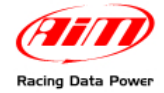

# A.4 – USB Cable

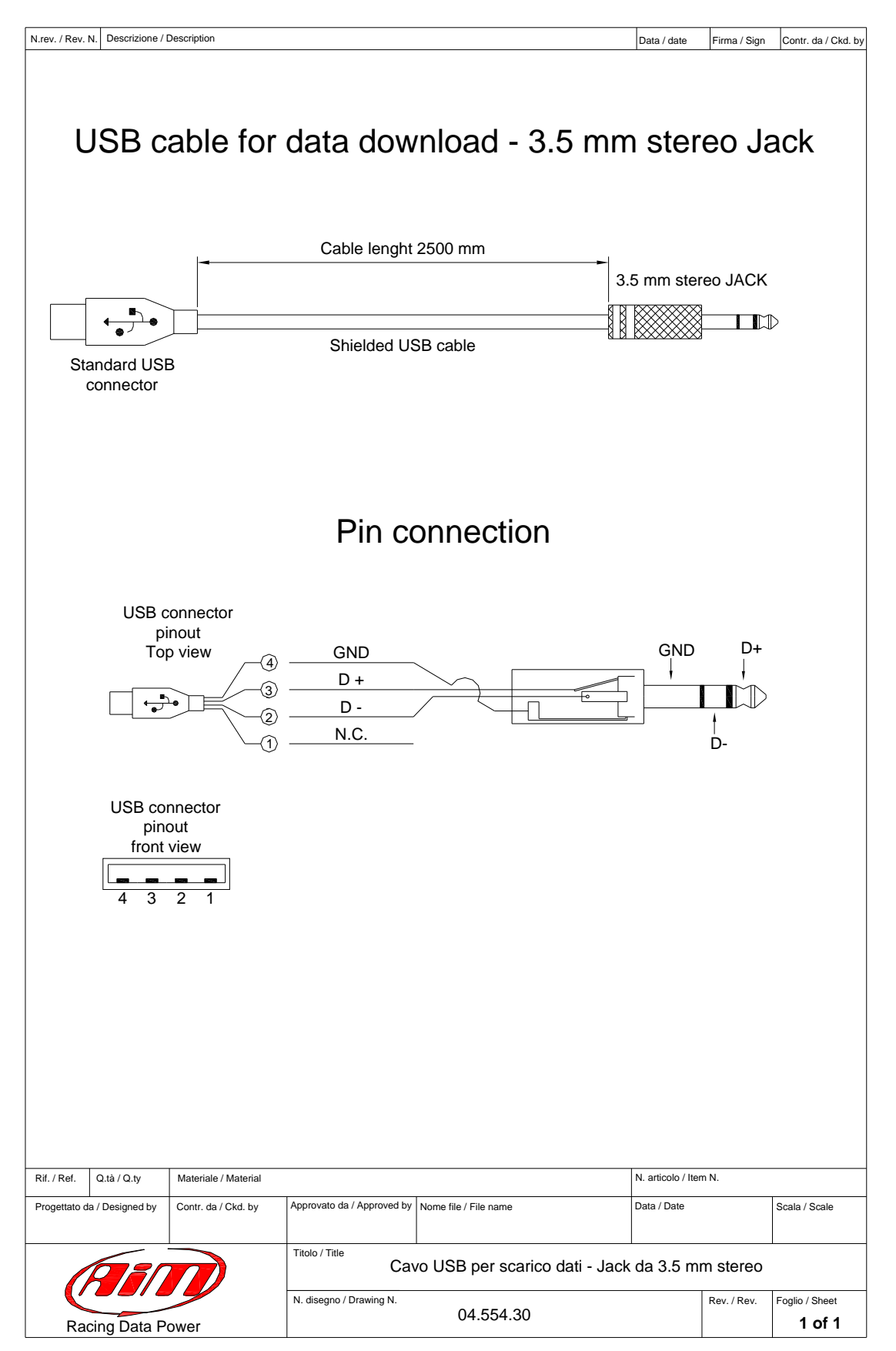